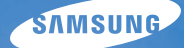

# User Manual **ST10**

Ce manuel d'utilisation propose des instructions détaillées pour l'utilisation de votre appareil photo. Veuillez le lire attentivement.

### U Cliquez sur une rubrique

Référence rapide

Table des matières

Fonctions de base

Fonctions avancées

Options de prise de vue

Lecture / Modification

Multimédia

Annexes

Index

# Informations relatives à la santé et à la sécurité

Respectez toujours les consignes et conseils d'utilisation suivants afin de prévenir toute situation dangereuse et de garantir un fonctionnement optimal de votre appareil photo.

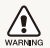

Avertissement : situation susceptibles de vous blesser ou de blesser d'autres personnes

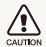

Attention : situations susceptibles d'endommager votre appareil photo ou d'autres appareils

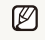

Remarque : remarques, conseils d'utilisation ou informations complémentaires

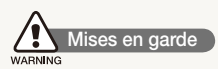

# N'utilisez pas l'appareil photo à proximité de gaz et de liquides inflammables ou explosifs

N'utilisez pas l'appareil photo à proximité de carburants, de combustibles ou de produits chimiques inflammables. Ne transportez et ne stockez jamais de liquides inflammables, de gaz ou de matériaux explosifs dans le même emplacement que l'appareil photo, ses composants ou ses accessoires.

### Ne laissez pas l'appareil photo à la portée des enfants en bas âge et des animaux domestiques

Tenez l'appareil photo, ses pièces et ses accessoires, hors de portée des enfants en bas âge et des animaux. L'ingestion de petites pièces peut provoquer un étouffement ou des blessures graves. Les composants et les accessoires peuvent également présenter des risques de blessure.

### Evitez d'endommager la vue des sujets photographiés

N'utilisez pas le flash à proximité (à moins d'un mètre) des personnes ou des animaux. L'utilisation du flash trop près des yeux du sujet peut provoquer des lésions temporaires ou permanentes.

# Utilisez les batteries et les chargeurs avec précaution et respectez les consignes de recyclage

- Utilisez uniquement des batteries et des chargeurs Samsung. L'utilisation de batteries et de chargeurs incompatibles peut provoquer des blessures graves ou endommager votre appareil photo.
- Ne jetez jamais les batteries au feu. Suivez la réglementation en vigueur concernant la mise au rebut des batteries usagées.
- Ne posez jamais les batteries ou l'appareil photo à l'intérieur ou au-dessus d'un appareil chauffant, tel qu'un four à microondes, une cuisinière ou un radiateur. En cas de surchauffe, les batteries risquent d'exploser.

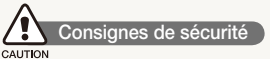

### Rangez et manipulez l'appareil photo avec soin

 Evitez tout contact avec des liquides qui risqueraient d'endommager sérieusement votre appareil photo. N'utilisez pas l'appareil photo avec les mains mouillées. L'eau peut endommager votre appareil photo et entraîner l'annulation de la garantie du fabricant.

- Evitez toute exposition prolongée de l'appareil photo à la lumière directe du soleil ou à des températures élevées. Une exposition prolongée à la lumière directe du soleil ou à des températures très élevées peut endommager de manière permanente les composants internes de l'appareil photo.
- N'utilisez pas et ne rangez pas l'appareil photo dans un endroit poussiéreux, sale, humide ou mal aéré. Les pièces et les composants internes de l'appareil risqueraient de se détériorer.
- Retirez la batterie de l'appareil photo avant de ranger l'appareil pour une période de temps prolongée. Les batteries installées dans un appareil peuvent fuir ou se détériorer avec le temps, risquant d'endommager gravement votre appareil photo.
- Protégez l'appareil photo du sable et de la terre lorsque vous l'utilisez à la plage ou dans d'autres endroits similaires.
- Protégez l'appareil photo et son écran contre les chocs et les vibrations excessives, qui risqueraient de les endommager.
- Procédez avec prudence lors du branchement des câbles ou des chargeurs et lors de l'installation des batteries et des cartes mémoire. Forcer les connecteurs, brancher les câbles incorrectement ou mal installer la batterie et une carte mémoire risquerait d'endommager les ports, les connecteurs et les accessoires.
- N'introduisez pas de corps étrangers dans les compartiments, les logements ou les ouvertures de l'appareil photo. Les dommages provoqués par une mauvaise utilisation peuvent ne pas être couverts par votre garantie.

# Protégez les batteries, les chargeurs et les cartes mémoire

- Evitez d'exposer les batteries ou les cartes mémoire à des températures extrêmes (inférieures à 0 °C / 32 °F ou supérieures à 40 °C / 104 °F). Des températures très élevées ou très faibles peuvent entraîner des erreurs d'affichage ou des erreurs système.
- Evitez tout contact de la batterie avec des objets métalliques, car cela risquerait de provoquer un court-circuit entre les bornes + et - de la batterie et de l'endommager de manière temporaire ou permanente.
- Evitez que les cartes mémoire n'entrent en contact avec des liquides, de la poussière ou tout corps étranger. Si la carte mémoire est sale, nettoyez-la avec un chiffon doux avant de l'introduire dans l'appareil photo.
- Eteignez l'appareil photo avant d'introduire ou de retirer la carte mémoire.
- Evitez de plier la carte mémoire, de la laisser tomber ou de la soumettre à des chocs ou des pressions importantes.
- N'utilisez pas de carte mémoire qui a été formatée sur un autre appareil photo ou sur un ordinateur. Reformatez la carte mémoire sur votre appareil photo.
- N'utilisez jamais une batterie, un chargeur ou une carte mémoire endommagé(e).

# Utilisez uniquement des accessoires homologués par Samsung

L'utilisation d'accessoires non compatibles peut endommager l'appareil photo, provoquer des blessures ou annuler votre garantie.

### Protégez l'objectif de l'appareil photo

- Evitez toute exposition de l'objectif à la lumière directe du soleil. Ceci risquerait d'entraîner une décoloration ou un mauvais fonctionnement du capteur d'image.
- Protégez l'objectif des traces de doigt et des éraflures. Nettoyez l'objectif en utilisant un chiffon doux et propre, exempt de poussière.

#### Utilisez les écouteurs avec précaution

- Ne les utilisez jamais en conduisant, en faisant du vélo ou en faisant fonctionner des véhicules motorisés. Ces pratiques sont interdites dans certains pays car elles sont susceptibles de créer des situations dangereuses.
- Utilisez uniquement le volume minimum nécessaire.

### Consignes d'utilisation importantes

### Toute réparation doit être confiée à un technicien agréé

Ne confiez pas la réparation de l'appareil photo à un technicien non agréé et ne tentez pas de réparer l'appareil vous-même. Votre garantie ne couvre pas les dégâts résultant d'une réparation par un technicien non agréé.

### Préservez l'autonomie des batteries et du chargeur

- Le chargement des batteries peut raccourcir son autonomie. A la fin de chaque chargement, débranchez le câble de l'appareil photo.
- Lorsqu'elle n'est pas utilisée pendant une période prolongée, une batterie pleine se décharge progressivement.
- Lorsque le chargeur n'est pas utilisé, ne le laissez pas branché à une prise de courant.
- La batterie est uniquement destinée à être utilisée avec votre appareil photo numérique.

# Procédez avec prudence lors de l'utilisation de l'appareil photo dans un environnement humide

Lors du transfert de l'appareil photo depuis un environnement froid vers un endroit chaud et humide, de la condensation peut se former sur les circuits électroniques fragiles de l'appareil et sur la carte mémoire. Dans ce cas, attendez au moins une heure avant d'utiliser l'appareil photo afin de laisser à l'humidité le temps de s'évaporer.

# Vérifiez que l'appareil photo fonctionne correctement avant de l'utiliser

Le fabricant décline toute responsabilité en cas de perte de fichiers ou de dommages résultant d'un fonctionnement incorrect ou d'une mauvaise utilisation de l'appareil photo.

#### ©2009 SAMSUNG DIGITAL IMAGING CO., LTD.

Les spécifications de l'appareil photo ou le contenu de ce manuel d'utilisation peuvent être modifiés sans avis préalable à la suite d'améliorations des fonctions de l'appareil photo.

### Copyright

- Microsoft Windows et le logo Windows sont des marques déposées de Microsoft Corporation.
- Mac est une marque déposée d'Apple Corporation.
- Stree est une marque déposée de SRS Labs, Inc. La technologie WOW HD est intégrée sous licence de SRS Labs, Inc.

### Organisation du manuel d'utilisation

| Fonctions de base                                                                                                    | 10 |
|----------------------------------------------------------------------------------------------------|----|
| Découvrez comment fonctionne votre appareil photo<br>(touches, icônes et fonctions de base pour la prise de<br>vue) et comment transférer des fichiers vers et depuis<br>votre ordinateur.                                                         |    |
| Fonctions avancées                                                                                                    | 31 |
| Cette section décrit comment prendre une photo en<br>choisissant un mode et comment enregistrer une<br>séquence vidéo ou un mémo vocal.                                                                                                    |    |
| Options de prise de vue                                                                                                    | 40 |
| Cette section présente les options que vous pouvez<br>définir en mode Prise de vue.                                                                                                    |    |
| Lecture / Modification                                                                                                    | 61 |
| Cette section décrit comment lire des photos, des<br>vidéos ou des mémos vocaux et comment modifier<br>des photos ou des vidéos. Vous apprendrez également<br>comment connecter votre appareil photo à une<br>imprimante photo ou à un téléviseur. |    |
| Multimédia                                                                                                    | 77 |
| Cette section décrit comment utiliser les modes<br>Multimédia : le mode Musique, le mode Vidéo et le<br>mode Visualisation de texte.                                                                                                    |    |
| Annexes                                                                                                    | 86 |

Cette section contient les réglages, messages d'erreur, spécifications et conseils de maintenance

# Indications utilisées dans ce manuel d'utilisation

| Mode Prise de vue |                                                                                                    |
|-------------------|----------------------------------------------------------------------------------------------------|
| Auto intelligent  | s and the second second second second second second second second second second second second second second se |
| Automatique       | Ó                                                                                                    |
| Programme         | <b>O</b> P                                                                                                    |
| Scène             | SCENE                                                                                                    |
| DIS               | الله»                                                                                                    |
| Vidéo             | 00                                                                                                    |
| Multimédia        | <b>e</b> ;                                                                                                    |

### Icônes des différents modes

Ces icônes indiquent que la fonction est disponible dans les modes correspondants. Le mode **SEEN** peut ne pas prendre en charge certaines fonctions pour toutes les scènes.

#### Exemple

clichés.

Plus sombre (-) Neutre (0)

#### Réglage de l'exposition manuellement (EV) ( ) () En fonction de l'intensité de l'éclairage ambiant, les photos

peuvent parfois être trop claires ou trop sombres. Dans ces cas, vous pouvez régler la valeur d'exposition pour obtenir de meilleurs

Plus clair (+)

Disponible dans les modes Programme, DIS et Vidéo

### Icônes utilisées dans ce manuel d'utilisation

| Ø             | Informations complémentaires                                                                                                    |
|---------------|----------------------------------------------------------------------------------------------------|
|               | Mises en garde et précautions                                                                                                    |
| []            | Touches de l'appareil photo ; par exemple : [Menu]<br>(désigne la touche du menu)                                                                                 |
| ()            | Numéro de page correspondant                                                                                                    |
| $\rightarrow$ | Séquence d'options ou de menus à sélectionner pour accomplir une procédure. Exemple : Sélectionnez $\rightarrow $ (signifie Sélectionnez $\rightarrow$ , puis $)$ |
| * †           | Annotation                                                                                                    |

# Abréviations utilisées dans ce manuel d'utilisation

|      | Signification                                                               |
|------|-----------------------------------------------------------------------------|
| ACB  | Auto Contrast Balance (Réglage automatique du contraste)                    |
| AEB  | Auto Exposure Bracket (Prise de vue en fourchette avec réglage automatique) |
| AF   | Auto Focus (Mise au point automatique)                                      |
| DIS  | Digital Image Stabilisation (Stabilisation numérique de l'image)            |
| DPOF | Digital Print Order Format (Format de commande<br>d'impression numérique)   |
| EV   | Exposure Value (Valeur d'exposition)                                        |
| WB   | White Balance (Balance des blancs)                                          |

## Expressions utilisées dans ce manuel d'utilisation

### Appuyer sur le déclencheur

- Enfoncer le déclencheur à mi-course : enfoncer le déclencheur enfoncé jusqu'à mi-course
- Appuyer sur le déclencheur : enfoncer entièrement le déclencheur

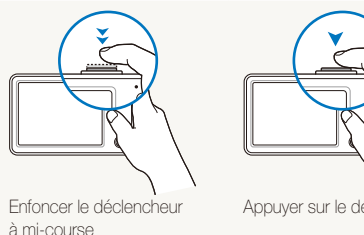

Appuyer sur le déclencheur

Sujet, arrière-plan et cadrage

- Sujet : le principal objet d'une scène, qu'il s'agisse d'une personne, d'un animal ou d'un obiet inanimé
- Arrière-plan : les éléments situés autour du sujet
- Cadrage : la combinaison d'un sujet et d'un arrière-plan

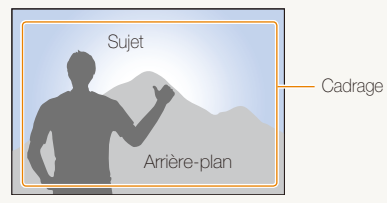

### Exposition (luminosité)

L'exposition correspond à la quantité de lumière perçue par l'appareil photo. Vous pouvez modifier l'exposition en réglant la vitesse d'obturation, la valeur d'ouverture et la sensibilité ISO. Modifier l'exposition permet d'obtenir des photos plus sombres ou plus claires.

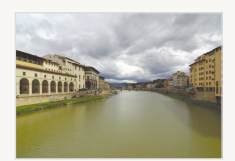

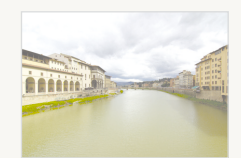

Exposition normale

Surexposition (trop clair)

# **Référence rapide**

# Photographier des personnes

- Mode SEENE > Beauté, Portrait, Enfants ▶ 33
- Anti yeux rouges, Correction des yeux rouges ▶ 45
- Détection des visages ▶ 50

#### Photographier de nuit ou dans un endroit sombre

- Mode SEENE > Nuit, Aube, Feux d'artifice ► 33
- Options de flash ▶ 45
- ISO (pour régler la sensibilité de la lumière) ▶ 46

# 3

#### Photographier des actions

Continue, Rafale ► 58

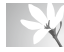

#### Photographier du texte, des insectes ou des fleurs

- Mode SEENE > Macro, Texte ► 33
- Macro, Macro automatique, Super Macro (prendre des photos en gros plan) ► 47
- Balance des blancs (pour modifier la tonalité des couleurs) ▶ 56

# Régler l'exposition (luminosité)

- ISO (pour régler la sensibilité de la lumière) ▶ 46
- EV (pour régler l'exposition) ▶ 53
- ACB (pour compenser lorsque l'arrière-plan est lumineux) ► 54
- Mesure de l'exposition ▶ 55
- AEB (pour prendre 3 photos de la même scène avec des expositions différentes) 
   58

# Appliquer un effet différent

- Styles de photo (pour appliquer des tonalités) ▶ 59
- Réglage de l'image (pour régler la saturation, la netteté ou le contraste) ▶ 60

### Réduire les mouvements de l'appareil photo

• Mode **₩** ► 36

- Connecter l'appareil photo à un ordinateur ► 22
- Visionner des fichiers par catégorie dans l'Album intelligent ▶ 63
- Supprimer tous les fichiers de la carte mémoire ► 65
- Afficher des fichiers sous forme de diaporama ► 67
- Visionner des fichiers sur un téléviseur ► 74
- Utiliser un mode multimédia (écouter de la musique, lire des vidéos et afficher des fichiers texte) ▶ 78
- Régler le son et le volume
   88
- Régler la luminosité de l'écran
   88
- Changer la langue d'affichage
   88
- Régler la date et l'heure
   89
- Formater la carte mémoire
   89
- Dépannage ► 96

# Table des matières

| Fonctions de base                                          | 10 |
|------------------------------------------------------------|----|
| Contenu du coffret                                         | 11 |
| Présentation de l'appareil photo                           | 12 |
| Icônes                                                     | 14 |
| Mise en marche / arrêt de l'appareil photo                 | 15 |
| Ecran tactile                                              | 16 |
| Réglage de l'écran tactile                                 | 18 |
| Sélectionner un type d'affichage                           | 18 |
| Régler les vibrations ou le son de l'écran tactile         | 18 |
| Prendre des photos                                         | 19 |
| Zoom                                                       | 20 |
| Transfert des fichiers sur votre ordinateur (pour Windows) | 21 |
| Installer les applications                                 | 21 |
| Transférer les fichiers sur l'ordinateur                   | 22 |
| Déconnecter l'appareil photo (sur Windows XP)              | 23 |
| Transférer des fichiers multimédias sur l'appareil photo   | 23 |
| Samsung Converter                                          | 25 |
| Samsung Master                                             | 26 |
| Transférer des fichiers sur votre ordinateur (Mac)         | 28 |
| Transférer les fichiers sur l'ordinateur                   | 28 |
| Transférer des fichiers multimédias sur l'appareil photo   | 28 |
| Conseils pour obtenir des photos plus nettes               | 29 |
|                                                            |    |
| Fonctions avancées                                         | 31 |

|                       | 0. |
|-----------------------|----|
| Mode de prise de vue  | 32 |
| Mode Auto intelligent | 32 |
| Mode Scène            | 33 |
| Mode Beauté           | 33 |

| Aide à la composition photo<br>Réglage de l'exposition en mode Nuit<br>Mode DIS<br>Mode Programme<br>Enregistrer une séquence vidéo<br>Enregistrer des mémos vocaux<br>Enregistrer un mémo vocal | 34<br>35<br>36<br>36<br>37<br>39<br>39 |
|----------------------------------------------------------------------------------------------------|----------------------------------------|
| Ajouter un mémo vocal à une photo                                                                                                    | 39                                     |
| Options de prise de vue                                                                                                    | . 40                                   |
| Sélection de la résolution et de la qualité                                                                                                    | 41                                     |
| Sélection d'une résolution                                                                                                    | 41                                     |
| Sélection de la qualité de l'image                                                                                                    | 42                                     |
| Retardateur                                                                                                    | 43                                     |
| Prendre des photos dans un endroit sombre                                                                                                    | 45                                     |
| Eviter les yeux rouges                                                                                                    | 45                                     |
| Utilisation du flash                                                                                                    | 45                                     |
| Réglage de la sensibilité ISO                                                                                                    | 46                                     |
| Modification de la mise au point de l'appareil photo                                                                                                    | 47                                     |
| Fonction Macro                                                                                                    | 47                                     |
| Mise au point automatique                                                                                                    | 47                                     |
| Mise au point tactile intelligente                                                                                                    | 48                                     |
| Réglage de la zone de mise au point                                                                                                    | 49                                     |
| Fonction de détection des visages                                                                                                    | 50                                     |
| Détection des visages                                                                                                    | 50                                     |
| Utilisation de l'auto portrait                                                                                                    | 51                                     |
| Détection des sourires                                                                                                    | 51                                     |
| Détection du clignement des yeux                                                                                                    | 51                                     |
| Fonction de reconnaissance intelligente des visages                                                                                                    | 52                                     |
|                                                                                                    |                                        |

#### Table des matières

| Réglage de la luminosité et de la couleur                | 53   |
|----------------------------------------------------------|------|
| Réglage manuel de l'exposition (EV)                      | 53   |
| Compensation du contre-jour (ACB)                        | 54   |
| Modifier la mesure de luminosité                         | 55   |
| Sélectionner une source d'éclairage (Balance des blancs) | 56   |
| Modes rafale                                             | 58   |
| Amélioration des photos                                  | 59   |
| Appliquer des styles de photo                            | 59   |
| Définir ses propres tons RGB                             | 59   |
| Modifier le rendu de vos photos                          | 60   |
|                                                          |      |
| Lecture / Modification                                   | . 61 |
| Lecture                                                  | 62   |
| Activer le mode Lecture                                  | 62   |
| Afficher des photos                                      | 66   |
| Lire une vidéo                                           | 68   |
| Lire un mémo vocal                                       | 69   |
| Modification des photos                                  | 70   |
| Faire pivoter une photo                                  | 70   |
| Redimensionner des photos                                | 70   |
| Modifier les couleurs                                    | 71   |
| Définir ses propres tons RGB                             | 71   |
| Appliquer un effet spécial                               | 72   |
| Corriger les problèmes d'exposition                      | 72   |
| Création d'une commande d'impression (DPOF)              | 73   |
| Visionner des fichiers sur un téléviseur                 | 74   |
| Impression de photos avec une imprimante photo           |      |
| (PictBridge)                                             | 75   |

| Multimédia                                          | . 77 |
|-----------------------------------------------------|------|
| Mode Multimédia                                     | 78   |
| Mode Musique                                        | 80   |
| Mode Vidéo                                          | 82   |
| Mode Visualisation de texte                         | 83   |
| Menu des paramètres du mode Multimédia              | 84   |
| Annexes                                             | . 86 |
| Menu Paramètres                                     | 87   |
| Accéder au menu des paramètres                      | 87   |
| Paramètres sonores                                  | 88   |
| Paramètres d'affichage                              | 88   |
| Paramètres de l'appareil photo                      | 89   |
| Messages d'erreur                                   | 91   |
| Entretien de l'appareil photo                       | 92   |
| Nettoyer l'appareil photo                           | 92   |
| A propos des cartes mémoire                         | 93   |
| A propos de la batterie                             | 94   |
| Avant de contacter le centre de Service Après-Vente | 96   |
| Spécifications de l'appareil photo                  | 98   |
| Index                                               | 103  |
|                                                     |      |

# Fonctions de base

Découvrez comment fonctionne votre appareil photo (touches, icônes et fonctions de base pour la prise de vue) et comment transférer des fichiers vers et depuis votre ordinateur.

| Contenu du coffret                                 | 11 |
|----------------------------------------------------|----|
| Présentation de l'appareil photo                   | 12 |
| Icônes                                             | 14 |
| Mise en marche / arrêt de l'appareil photo         | 15 |
| Ecran tactile                                      | 16 |
| Réglage de l'écran tactile                         | 18 |
| Sélectionner un type d'affichage                   | 18 |
| Régler les vibrations ou le son de l'écran tactile | 18 |
| Prendre des photos                                 | 19 |
| Zoom                                               | 20 |
| Transfert des fichiers sur votre ordinateur        |    |
| (pour Windows)                                     | 21 |
| Installer les applications                         | 21 |
| Transférer les fichiers sur l'ordinateur           | 22 |
| Déconnecter l'appareil photo                       |    |
| (sur Windows XP)                                   | 23 |
| Transférer des fichiers multimédias sur            |    |
| l'appareil photo                                   | 23 |

| Samsung Converter                                  | 25 |
|----------------------------------------------------|----|
| Samsung Master                                     | 26 |
| Transférer des fichiers sur votre ordinateur       |    |
| (Mac)                                              | 28 |
| Transférer les fichiers sur l'ordinateur           | 28 |
| Transférer des fichiers multimédias sur l'appareil |    |
| photo                                              | 28 |
| Conseils pour obtenir des photos plus              |    |
| nettes                                             | 29 |

# Contenu du coffret

Sortez le téléphone de son coffret et vérifiez que tous les éléments suivants sont présents :

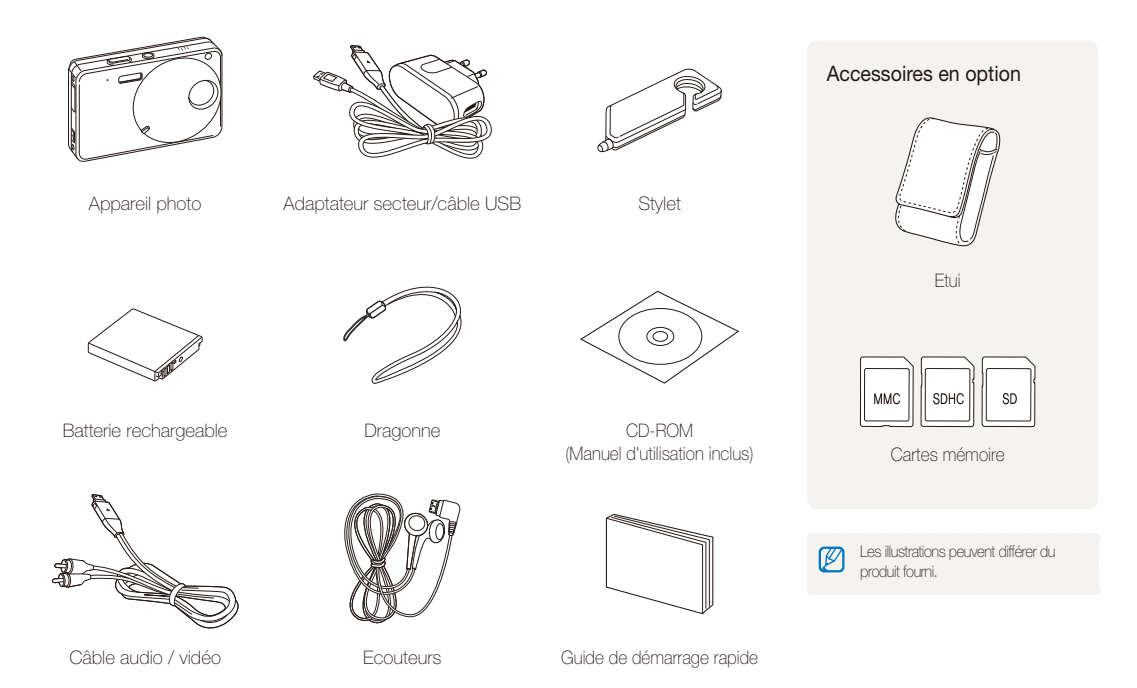

# Présentation de l'appareil photo

Avant de commencer, prenez connaissance des éléments de l'appareil photo et de leurs fonctions.

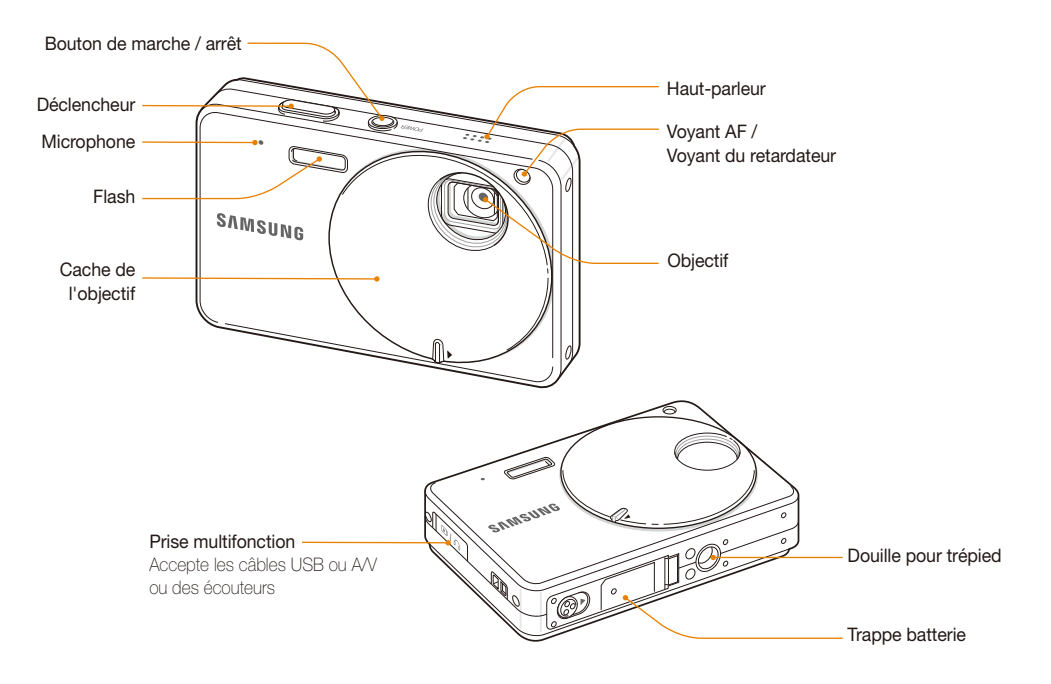

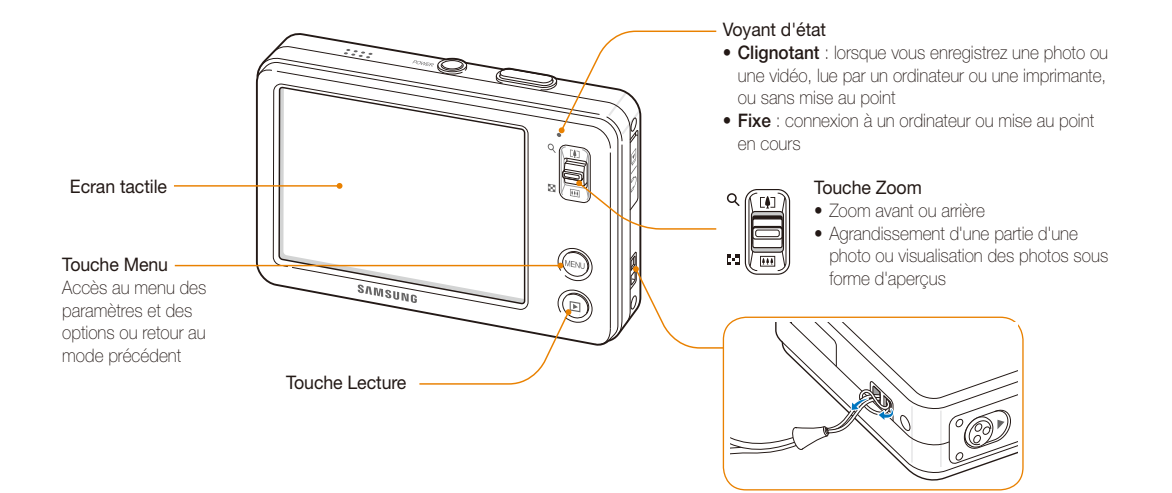

# **Icônes**

Les icônes affichées varient en fonction du mode sélectionné ou des options choisies.

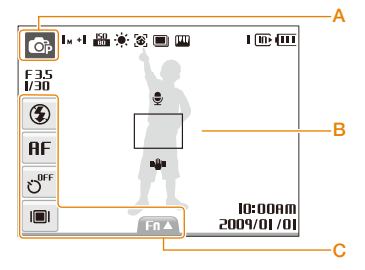

### A. Icônes de mode (tactiles)

| lcône      | Description                                                                                  |
|------------|----------------------------------------------------------------------------------------------|
|            | Prendre une photo en laissant l'appareil<br>photo sélectionner le mode approprié             |
| Ô          | Prendre une photo rapidement avec le minimum de paramètres                                   |
| <b>O</b> P | Prendre une photo avec des options<br>de réglage                                             |
| SCENE      | Prendre une photo avec des options<br>prédéfinies pour une scène spécifique                  |
| <b>#</b> » | Prendre une photo avec des options<br>visant à réduire les mouvements de<br>l'appareil photo |
| 00         | Enregistrer une vidéo                                                                        |
| <b>e</b> j | Ecouter des fichiers MP3, lire des<br>vidéos et afficher des fichiers texte                  |

| B. Icônes d'état       |                                                                                                    |
|------------------------|----------------------------------------------------------------------------------------------------|
| Icône                  | Description                                                                                                    |
| F35<br>1/30            | Ouverture et vitesse d'obturation                                                                                       |
| <b>I</b> M             | Résolution des photos                                                                                                   |
| +                      | Valeur d'exposition                                                                                                    |
| 50                     | Sensibilité ISO                                                                                                    |
| ÷.                     | Balance des blancs                                                                                                    |
| 3                      | Détection des visages                                                                                                   |
|                        | Mode rafale                                                                                                    |
| [[11]                  | Image (netteté, contraste, saturation)                                                                                  |
| I                      | Nombre de photos disponibles                                                                                            |
| 00:01:00               | Temps d'enregistrement disponible                                                                                       |
| (III)                  | Mémoire interne                                                                                                    |
| C                      | Carte mémoire insérée                                                                                                   |
| (111                   | <ul> <li>Image: entièrement chargée</li> <li>Image: chargement partiel</li> <li>Image: chargement nécessaire</li> </ul> |
| X5.0                   | Niveau de zoom                                                                                                    |
|                        | Mémo vocal                                                                                                    |
|                        | Cadre de mise au point automatique                                                                                      |
| II 🍟 I                 | Mouvements de l'appareil photo                                                                                          |
| 000                    | Option 1 (sur 3)                                                                                                    |
| MA 00:01<br>10/10/2005 | Date et heure                                                                                                    |

### C. Icônes d'options (tactiles)

# Mise en marche / arrêt de l'appareil photo

Cette section explique comment allumer votre appareil photo.

Faites tourner le cache de l'objectif pour l'ouvrir. Vous pouvez également appuyer sur le bouton de marche / arrêt avec le cache de l'objectif ouvert.

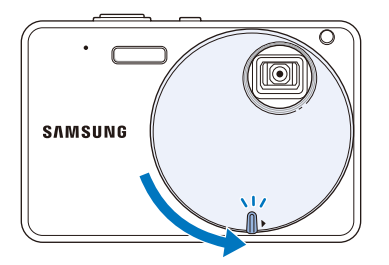

Pour éteindre l'appareil photo, faites tourner le cache de l'objectif pour le fermer ou appuyez sur le bouton de marche / arrêt.

| 6          |   |
|------------|---|
| <u>/</u> ! | 7 |

Ne faites pas tourner le cache de l'objectif en tirant sur l'ouverture. Vous risqueriez d'endommager l'objectif.

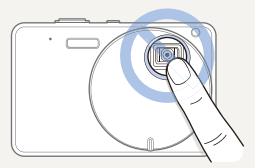

### Accéder au mode lecture

Appuyez sur [Lecture]. L'appareil photo s'allume et accède au mode Lecture.

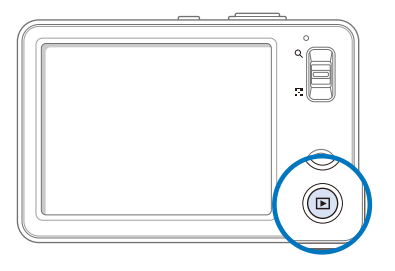

| $\overline{\mathcal{N}}$ |  |
|--------------------------|--|
| ۷                        |  |

Maintenez la touche [Lecture] enfoncée pour désactiver les sons de l'appareil photo.

# Ecran tactile

Actions de base pour l'utilisation de l'écran tactile. Utilisez le stylet fourni pour toucher l'écran ou faire défiler les options.

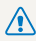

N'utilisez pas d'objets pointus tels que des crayons ou des stylos pour toucher / l'écran. Vous risqueriez d'endommager l'écran.

- · Lorsque vous appuyez sur l'écran ou que vous faites défiler, des M décolorations se produisent. Il ne s'agit pas d'un dysfonctionnement, mais d'une spécificité de l'écran tactile. Pour réduire ces effets gênants, appuyez sur les fonctions ou faites-les défiler en effleurant l'écran.
  - L'écran tactile risque de ne pas reconnaître vos contacts lorsque :
    - vous appuyez sur plusieurs éléments en même temps ;
    - vous utilisez l'appareil photo dans un environnement très humide ;
  - vous utilisez l'appareil photo avec un film de protection LCD ou un autre accessoire LCD.
  - · Si vous appuyez sur l'écran avec votre doigt, l'écran risque de ne pas reconnaître la saisie.

### Appuyer

Appuyez sur une icône pour sélectionner un menu ou une option.

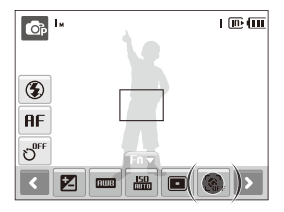

#### Faire glisser

Faites glisser le curseur vers la gauche ou vers la droite pour un défilement horizontal

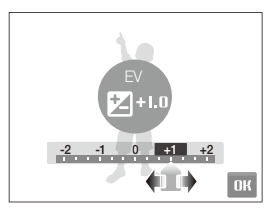

### Gestes

Effectuez des actions en dessinant des commandes sur l'écran tactile.

| Geste    |                                                                                                    |
|----------|----------------------------------------------------------------------------------------------------|
|          | <ul> <li>Dessinez un trait horizontal de gauche à droite<br/>pour afficher le fichier suivant.</li> <li>Dessinez un trait horizontal de droite à gauche<br/>pour afficher le fichier précédent.</li> </ul> |
| $\times$ | Dessinez un X pour supprimer une photo.                                                                                                    |

# Réglage de l'écran tactile

Cette section décrit comment modifier les paramètres de base de l'écran tactile en fonction de vos préférences.

### Sélectionner un type d'affichage

En mode Prise de vue ou Lecture, sélectionnez  $|\blacksquare| \rightarrow$  l'option de votre choix.

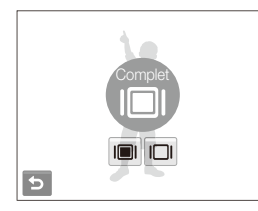

#### Option Description

Complet : affiche le nom d'une option lorsque vous sélectionnez une icône.

**Basique** : affiche les icônes sans le nom des options. Cette option n'est disponible qu'en mode Lecture.

Masquer : masque les icônes affichées à l'écran si aucune action n'est effectuée pendant 3 secondes (appuyez sur l'écran pour afficher à nouveau les icônes).

# Régler les vibrations ou le son de l'écran tactile

Définissez si l'appareil photo vibre ou émet un son lorsque vous appuyez sur l'écran.

1 En mode Prise de vue ou Lecture, appuyez sur [MENU].

### 2 Sélectionnez $\P$ $\rightarrow$ Tactile et son.

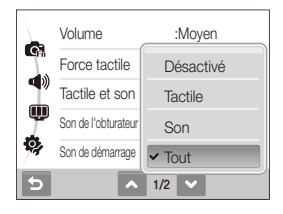

### 3 Choisissez une option.

| Option    |                                                      |
|-----------|------------------------------------------------------|
| Désactivé | L'appareil photo ne vibre pas ni n'émet de son.      |
| Tactile   | L'appareil photo vibre.                              |
| Son       | L'appareil photo émet un son.                        |
| Tout      | L'appareil photo vibre et émet un son en même temps. |

4 Appuyez sur [MENU] pour revenir au mode précédent.

# Prendre des photos

Cette section présente les actions de base pour prendre des photos facilement en mode Automatique.

1 Assurez-vous que l'appareil photo est en mode (Automatique), le mode de prise de vue par défaut de l'appareil photo.

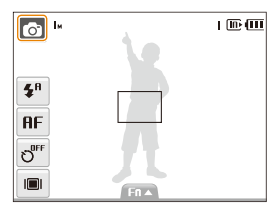

• Dans le cas contraire, sélectionnez l'icône du mode  $\rightarrow$   $\bigodot$  .

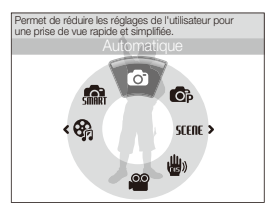

2 Cadrez le sujet à photographier.

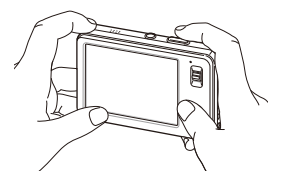

- 3 Enfoncez le déclencheur à mi-course pour effectuer la mise au point.
  - Un cadre vert signifie que la mise au point est effectuée.

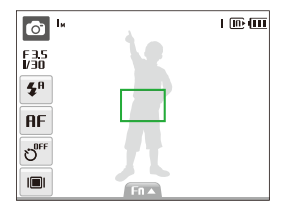

4 Pour prendre une photo, appuyez complètement sur le déclencheur.

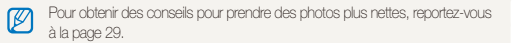

### Zoom

La fonction de zoom vous permet de prendre des photos en gros plan. L'appareil photo dispose d'un zoom optique 3x et d'un zoom numérique 5x. L'utilisation combinée des deux zooms permet un agrandissement de 15x.

Appuyez sur **[Zoom**] vers le haut pour agrandir votre sujet. Appuyez sur **[Zoom**] vers le bas pour réduire le zoom.

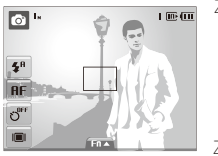

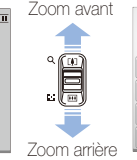

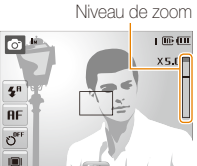

#### Zoom numérique

Si l'indicateur de zoom se trouve dans la plage numérique, l'appareil photo utilise le zoom numérique. L'utilisation du zoom numérique peut détériorer la qualité de l'image.

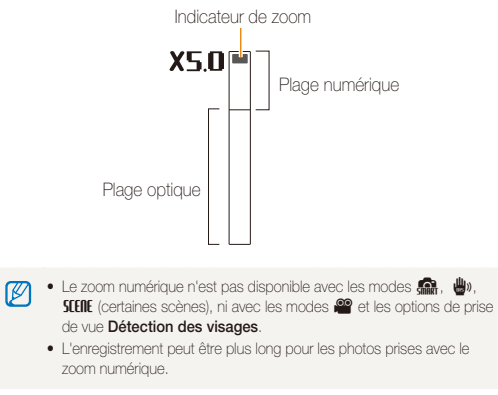

# Transfert des fichiers sur votre ordinateur (pour Windows)

Transférez vos fichiers en connectant votre appareil photo à un ordinateur.

### Installer les applications

### Configuration matérielle et logicielle requise

|                           | Configuration requise                                                                                                    |  |
|---------------------------|----------------------------------------------------------------------------------------------------|--|
| Processeur                | Pentium III 500 MHz ou supérieur<br>(Pentium III 800 MHz ou supérieur recommandé)                                                                                                    |  |
| Mémoire RAM               | 256 Mo minimum (512 Mo ou plus recommandés)                                                                                                    |  |
| Système<br>d'exploitation | Windows 2000/XP/Vista                                                                                                    |  |
| Capacité du<br>disque dur | 250 Mo minimum (1 Go ou plus recommandé)                                                                                                    |  |
| Divers                    | <ul> <li>Port USB</li> <li>Lecteur de CD-ROM</li> <li>Ecran compatible de 1024 x 768 pixels, affichage couleur 16 bits (affichage couleur 24 bits recommandé)</li> <li>Microsoft Direct X 9.0C ou une version ultérieure</li> </ul> |  |
|                           |                                                                                                    |  |

- L'utilisation d'un ordinateur assemblé par l'utilisateur ou d'un système d'exploitation non pris en charge peut annuler la garantie.
- Ces logiciels risquent de ne pas fonctionner correctement avec la version 64 bits de Windows XP et Vista.

#### Applications incluses sur le CD

| Application        | Description                                                                          |
|--------------------|--------------------------------------------------------------------------------------|
| Samsung Master     | Permet d'éditer des photos et des vidéos                                             |
| Samsung Converter* | Permet de convertir des vidéos afin de<br>pouvoir les visionner sur l'appareil photo |
| Xvid Codec         | Permet de coder et de décoder des fichiers<br>vidéo                                  |
| Adobe Reader       | Permet d'afficher le manuel d'utilisation                                            |

\* Un processeur Pentium IV ou supérieur est recommandé pour utiliser ce logiciel.

- 1 Insérez le CD d'installation dans le lecteur de CD-ROM.
- 2 Lorsque l'écran d'installation s'affiche, cliquez sur Installation des logiciels pour Appareil Photo Numérique Samsung pour lancer l'installation.

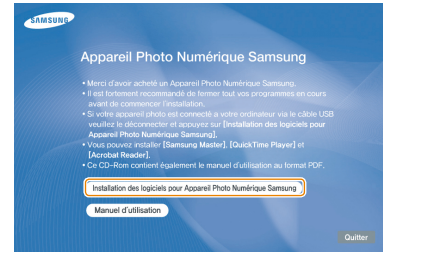

- 3 Cliquez sur Aperçu pour vérifier qu'un exemple de séquence vidéo est lu.
- 4 Si l'exemple de fichier est lu, sélectionnez Ne pas installer puis cliquez sur Suivant.
  - Dans le cas contraire, sélectionnez Installer l'application codec, puis cliquez sur Installer. L'application codec est installée.
- 5 Sélectionnez les applications à installer et suivez les instructions affichées à l'écran.
- 6 Cliquez sur Quitter pour terminer l'installation et redémarrer votre ordinateur.

### Transférer les fichiers sur l'ordinateur

Lorsqu'il est branché à l'ordinateur, l'appareil photo est reconnu comme un disque amovible.

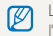

La batterie se recharge pendant que l'appareil photo reste connecté à l'ordinateur par le câble USB.

- Branchez l'appareil photo à l'ordinateur à l'aide du câble USB.
  - L'extrémité du câble qui présente un voyant lumineux (A) doit être insérée dans l'appareil photo. Vous risquez d'endommager vos fichiers si vous inversez le sens de connexion du câble. Le fabricant décline toute responsabilité en cas de pertes de données.

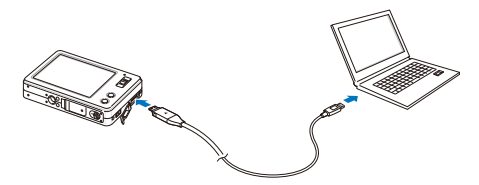

- 2 Allumez l'appareil photo.
  - L'ordinateur détecte automatiquement l'appareil photo.

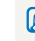

Si la connexion ne s'établit pas avec l'appareil photo, une fenêtre s'affiche. Sélectionnez **Ordinateur**.

- 3 Sur votre ordinateur, sélectionnez Poste de travail → Disque amovible → DCIM → 100SSCAM.
- 4 Sélectionnez les fichiers de votre choix, puis faites-les glisser ou enregistrez-les sur l'ordinateur.

## Déconnecter l'appareil photo (sur Windows XP)

La méthode pour débrancher le câble USB est identique pour Windows 2000/Vista.

- Si le voyant lumineux de l'appareil photo clignote, attendez qu'il s'éteigne.
- 2 Cliquez sur 🛃 dans la barre d'outils en bas à droite de l'écran de l'ordinateur.

🕥 😼 🗊 🌒 🗞 - 10:00 AM

- 3 Cliquez sur le message qui s'affiche.
- 4 Débranchez le câble USB.

# Transférer des fichiers multimédias sur l'appareil photo

#### Configuration requise

Votre appareil photo prend en charge les types de fichiers suivants.

| Multimédia                       |                                                                                                    |
|----------------------------------|----------------------------------------------------------------------------------------------------|
| Musique                          | • Type de fichier : MP3 (MPEG-1/2/2.5 Layer 3)                                                                                                    |
| Vidéo Type de fichier : PMP SDC* |                                                                                                    |
| Visualisation<br>de texte        | Type de fichier : TXT (jusqu'à 99 999 pages)     Type de codage     Windows : ANSI (Windows 98 ou une version<br>ultérieure) / Unicode / Unicode (Big-Endian) /<br>UTF-8 (Windows 2000/XP)     Mac : ANSI, Unicode (UTF-16)     Langues <sup>†</sup> : anglais, coréen, français, allemand,<br>espagnol, italien, chinois, taïwanais, japonais,<br>russe, portugais, néerlandais, danois, suédois,<br>finnois, bahasa, polonais, hongrois, tchèque et turc |

\* Type de fichier converti avec Samsung Converter (p. 25) † Peut être soumis à modifications sans préavis

- La reproduction non autorisée de fichiers multimédias constitue une violation des lois de copyright.
  - En l'absence d'autorisation du fabricant, il est interdit de reproduire, modifier et / ou distribuer tout ou partie des fichiers MP3 ou PMP inclus dans la mémoire interne.

### Transférer des fichiers multimédias sur l'appareil photo

- 1 Branchez l'appareil photo à l'ordinateur. (p. 22)
- 2 Sur votre ordinateur, sélectionnez Poste de travail → Disque amovible.
- 3 Créez des dossiers appelés « MP3 », « PMP » et « TEXT ».

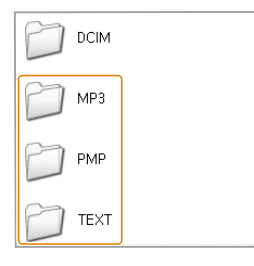

- 4 Copiez les fichiers multimédias dans les dossiers correspondants.
  - Fichiers MP3 dans le dossier MP3
  - Fichiers SDC dans le dossier PMP
  - Fichiers TXT dans le dossier TEXT

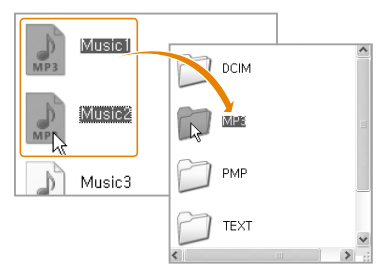

- Vous ne pourrez pas lire les fichiers multimédias si les noms de dossier sont incorrects.
  - Il est possible de créer des sous-dossiers directement imbriqués dans les dossiers MP3, PMP et TEXT. Il peut être difficile de lire ou de visionner des fichiers enregistrés dans des sous-dossiers de niveau inférieur.
  - Vous pouvez enregistrer jusqu'à 200 fichiers ou 100 sous-dossiers dans chaque dossier.
     Un total de 200 fichiers et sous-dossiers associés peuvent être enregistrés.
  - Les noms de fichier ou de dossier comportant plus de 120 caractères (60 caractères pour les langues à 2 octets, telles que le chinois ou le coréen) n'apparaîtront pas dans la liste de lecture.

## Samsung Converter

Convertit des vidéos afin de pouvoir les visionner sur l'appareil photo. Pour plus d'informations, consultez le menu Aide (Help).

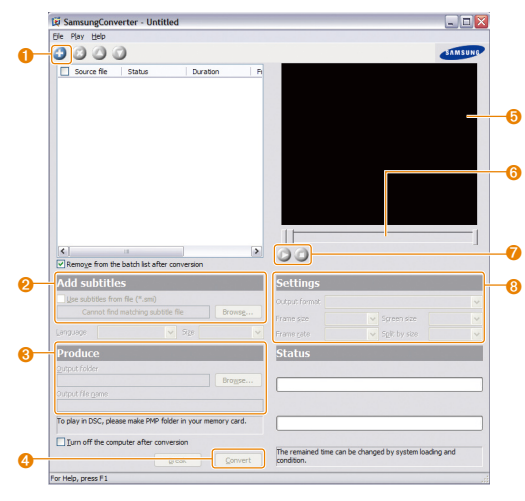

| N° |                                                                                                    |
|----|----------------------------------------------------------------------------------------------------|
| 0  | Ajouter des fichiers vidéo (AVI, WMV, ASF ou MPG [MPEG-1]).                                                                     |
| 2  | Ajouter des sous-titres.                                                                                                    |
| 8  | Spécifier le chemin d'accès au fichier et le nom du fichier<br>converti.                                                        |
| 4  | Convertir le fichier.                                                                                                    |
| 6  | Aperçu.                                                                                                    |
| 6  | Barre de défilement de redimensionnement. (Déplacez-vous<br>jusqu'au point où vous souhaitez démarrer ou terminer la<br>vidéo.) |
| 0  | Mettre en pause et reprendre après une pause.                                                                                   |
| 8  | Définir la taille et la fréquence d'images ou la taille maximale<br>du fichier.                                                 |

## Samsung Master

Vous pouvez télécharger des fichiers et éditer des photos ou des vidéos enregistrées sur l'ordinateur. Pour plus d'informations, consultez le menu Aide (Help).

#### Télécharger des fichiers avec Samsung Master

Une fenêtre de téléchargement s'affiche automatiquement lorsque l'appareil photo est connecté.

- 1 Sélectionnez les fichiers que vous souhaitez télécharger.
- 2 Cliquez sur Suivant et suivez les instructions affichées à l'écran.

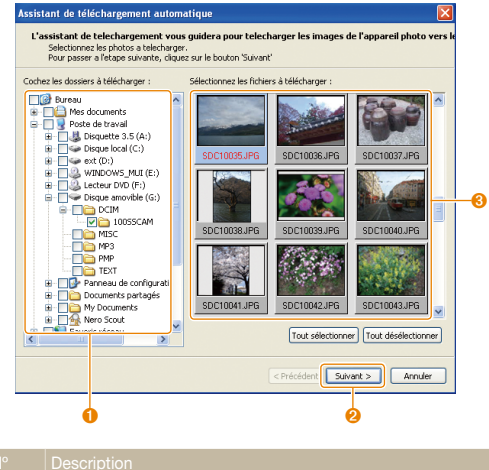

| N° |                                                                   |
|----|-------------------------------------------------------------------|
| 0  | Sélectionnez un emplacement pour les fichiers téléchargés.        |
| 0  | Cliquez ici pour télécharger les fichiers sélectionnés.           |
| 8  | Aperçus des fichiers : cliquez sur une image pour la télécharger. |

Interface de Samsung Master

#### A Samsung Master 1.1 Fichier Edition Affichage Outils Aller à Appareil photo Arce ☆ △ ○ ○ × ≈ ▲ ② □ Ⅰ P 🔎 🔊 Documents and Settings/Administrator/My Documents/My Pictures/2008\_05\_04 Bureau AdobeStockPhotos 2008\_05\_04 Updater Poste de traval \$1/320 F8 \$1/200 F5. \$1/60 F5 \$1/160 Ft SDC10001.JPG SDC10003.JPG SDC10004JPG SDC10005JPG B J Disquette 3.5 (A:) Disgue local (C:) 🛞 🛅 Add fonts compaq Documents and Setti 🗟 🇀 Administrator Cookies \$1/160 F3.5 \$1/320 F18 \$1/210 F5 SDC10007.JPG SDC10009JPG SDC10008.JPG SDC10010.JPG B C Menu Déman B C My Documen - 7 ?? AdobeSto 🛩 > 🗄 🚿 🐣 SDC10012JPG SDC10013JPG SDC10014JPG SDC10015JPG Apercu Informations -\$1/250 F2.8 \$1/250 F2.8 SDC10017.jpg SDC10018.jpg SDC10019.jpg SD C10020.pg Appuyez sur P1 pour ccé Total 1 fichiers 3.02Mr 6 6

| 0 | Barre d'outils                                                                                           |
|---|----------------------------------------------------------------------------------------------------|
| 2 | Menus                                                                                                    |
| 8 | Cliquez ici pour afficher des informations sur l'application.                                            |
| 4 | Cliquez ici pour agrandir ou réduire les photos dans la liste.                                           |
| 6 | Changer de mode.   East inde d'affichage  East inde d'édition des photos  Anote d'édition des vidéos     |
| 6 | Aperçu du fichier sélectionné.                                                                           |
| 0 | Photos contenues dans le dossier sélectionné. (Double-<br>cliquez pour passer en affichage plein écran.) |

# Transférer des fichiers sur votre ordinateur (Mac)

Lorsqu'il est connecté à un ordinateur Macintosh, l'appareil photo est automatiquement reconnu. Vous pouvez directement transférer des fichiers de l'appareil photo vers l'ordinateur sans installer de programmes.

- Mac OS X version 10.3 ou ultérieure est prise en charge.
  - Les langues et les types de fichiers pris en charge sont indiqués à la page 23.
  - Pour utiliser les fichiers PMP, vous devez au préalable convertir les fichiers à l'aide de Samsung Converter sur un ordinateur Windows.

## Transférer les fichiers sur l'ordinateur

1 Branchez l'appareil photo à l'ordinateur Macintosh à l'aide du câble USB.

L'extrémité du câble qui présente un voyant lumineux (A) doit être insérée dans l'appareil photo. Vous risquez d'endommager vos fichiers si vous inversez le sens de connexion du câble. Le fabricant décline toute responsabilité en cas de pertes de données.

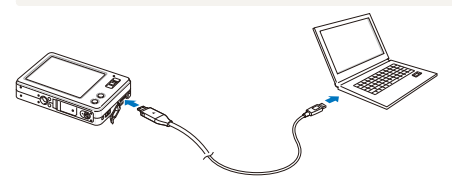

- 2 Allumez l'appareil photo.
  - L'ordinateur détecte automatiquement l'ordinateur et affiche une icône de disque amovible.
- 3 Double-cliquez sur l'icône du disque amovible.
- 4 Transférez vos photos ou vos vidéos sur l'ordinateur.

# Transférer des fichiers multimédias sur l'appareil photo

- Branchez l'appareil photo à l'ordinateur Macintosh à l'aide du câble USB.
- 2 Allumez l'appareil photo.
  - L'ordinateur détecte automatiquement l'ordinateur et affiche une icône de disque amovible.
- 3 Double-cliquez sur l'icône du disque amovible.
- 4 Créez des dossiers appelés « MP3 », « PMP » et « TEXT ».
- 5 Copiez les fichiers multimédias dans les dossiers correspondants.
  - Fichiers MP3 dans le dossier MP3
  - Fichiers SDC dans le dossier PMP
  - Fichiers TXT dans le dossier TEXT

## Conseils pour obtenir des photos plus nettes

### Tenez correctement l'appareil photo

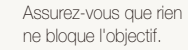

### Réduisez les mouvements de l'appareil photo

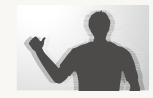

Sélectionnez le mode 🎃 pour réduire les mouvements numériques de l'appareil photo. (p. 36)

#### Enfoncez le déclencheur à mi-course

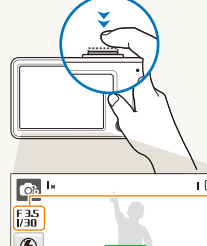

Enfoncez le déclencheur à mi-course pour régler la mise au point. La mise au point et l'exposition seront réglées automatiquement.

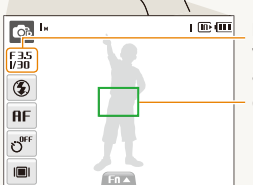

La valeur d'ouverture et la vitesse d'obturation sont réglées automatiquement.

#### Cadre de mise au point

- Appuyez sur le déclencheur pour prendre la photo lorsque le cadre est vert.
- Si le cadre apparaît en rouge, relachez puis enfoncez à nouveau le déclencheur.

### Lorsque 🖑 s'affiche

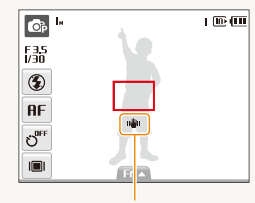

Mouvements de l'appareil photo Lorsque vous prenez des photos dans un endroit sombre, évitez de régler l'option du flash sur **Synchronisation lente** ou **Désactivé**. La vitesse d'obturation est plus lente et il peut être plus difficile de garder l'appareil photo immobile. • Utilisez un trépied ou réglez le

- Utilisez un trepied ou reglez le flash sur Contre jour. (p. 45)
- Réglez les options de sensibilité ISO. (p. 46)

#### Assurez-vous que la mise au point est faite correctement sur le sujet

Il est difficile d'obtenir une bonne mise au point sur le sujet lorsque :

- il existe peu de contraste entre le sujet et l'arrière-plan (lorsque le sujet porte des vêtements d'une couleur similaire à celle de l'arrière-plan);
- la source de lumière derrière le sujet est trop intense ;
- le sujet est brillant ;
- le sujet présente des motifs horizontaux, tels que des stores ;
- le sujet n'est pas centré sur l'image.

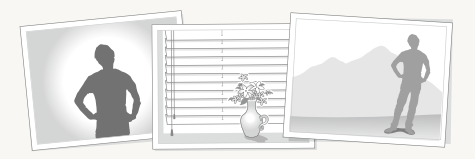

#### Utiliser le verrouillage de mise au point

Enfoncez le déclencheur à mi-course pour effectuer la mise au point. Une fois le sujet mis au point, vous pouvez repositionner le cadre pour modifier le cadrage. Lorsque vous êtes prêt(e), appuyez sur le déclencheur pour prendre la photo.

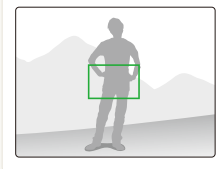

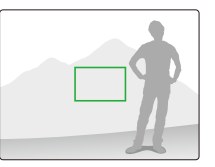

 Lorsque vous prenez des photos dans des conditions de faible éclairage

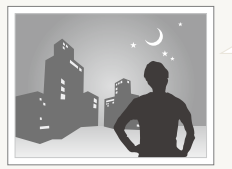

Activez le flash. (p. 45)

• Lorsque les sujets se déplacent rapidement

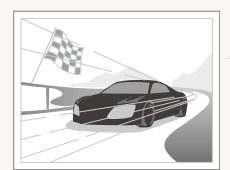

Utilisez les fonctions de prise de vue continue ou en rafale. (p. 58)

# **Fonctions avancées**

Cette section décrit comment prendre une photo en choisissant un mode et comment enregistrer une séquence vidéo ou un mémo vocal.

| Mode de prise de vue                 | 32 |  |  |  |
|--------------------------------------|----|--|--|--|
| Mode Auto intelligent                |    |  |  |  |
| Mode Scène                           | 33 |  |  |  |
| Mode Beauté                          | 33 |  |  |  |
| Aide à la composition photo          | 34 |  |  |  |
| Réglage de l'exposition en mode Nuit | 35 |  |  |  |
| Mode DIS                             | 36 |  |  |  |
| Mode Programme                       | 36 |  |  |  |
| Enregistrer une séquence vidéo       | 37 |  |  |  |
| Enregistrer des mémos vocaux         | 39 |  |  |  |
| Enregistrer un mémo vocal            | 39 |  |  |  |
| Ajouter un mémo vocal à une photo    | 39 |  |  |  |

# Mode de prise de vue

Prendre des photos ou des vidéos en choisissant le mode de prise de vue le mieux adapté aux conditions.

### Mode Auto intelligent

Dans ce mode, votre appareil photo choisit automatiquement les réglages appropriés au type de scène détecté. Ce mode est particulièrement utile si vous ne connaissez pas les réglages de l'appareil photo pour les différentes scènes.

### 1 En mode Prise de vue, sélectionnez $\bigcirc \rightarrow$ matrix.

### 2 Cadrez le sujet à photographier.

 L'appareil photo choisit automatiquement une scène.
 L'icône du mode approprié s'affiche en haut et à gauche de l'écran.

| <b>I</b> * | I @ @ |
|------------|-------|
| <b>5</b> A |       |
|            | FILA  |

| Icône       | Description                                                                                                    |
|-------------|----------------------------------------------------------------------------------------------------|
|             | S'affiche lors de la prise de vue de paysages.                                                                                 |
| WH          | S'affiche lors de la prise de vue d'arrière-plans.                                                                             |
| *)          | S'affiche lors de la prise de vue de paysages de nuit.<br>Cette option est disponible uniquement si le flash est<br>désactivé. |
| *) <u>e</u> | S'affiche lors de la prise de vue de portraits de nuit.                                                                        |

|  | **       | S'affiche lors de la prise de vue de paysages à contre jour.                    |
|--|----------|---------------------------------------------------------------------------------|
|  | 72       | S'affiche lors de la prise de vue de portraits à contre jour.                   |
|  | Q        | S'affiche lors de la prise de vue de portraits.                                 |
|  | ٠        | S'affiche lors de la prise de vue en gros plan.                                 |
|  | Tq       | S'affiche lors de la prise de vue de texte en gros plan.                        |
|  | <b>Å</b> | S'affiche lorsque l'appareil photo et le sujet restent<br>immobiles un instant. |
|  | ×.       | S'affiche lors de la prise de vue de sujets très mobiles.                       |

- 3 Enfoncez le déclencheur à mi-course pour effectuer la mise au point.
- 4 Pour prendre une photo, appuyez sur le déclencheur.
- Si l'appareil photo ne reconnaît pas un mode de scène, an ne changera pas et les paramètres par défaut seront utilisés.
  - Même si un visage est détecté, l'appareil photo peut ne pas sélectionner de mode portrait selon la position du sujet ou l'éclairage.
  - L'appareil photo peut ne pas choisir la scène correcte selon les conditions de prise de vue, par exemple, les mouvements de l'appareil photo, l'éclairage et la distance du sujet.
  - Même avec un trépied, il est possible que le mode R ne soit pas détecté en fonction des mouvements du sujet.

## Mode Scène

Ce mode permet d'effectuer des prises de vue avec des options prédéfinies pour une scène spécifique.

- 1 En mode Prise de vue, sélectionnez  $\bigcirc \rightarrow$  SEENE.
- 2 Sélectionnez une scène.

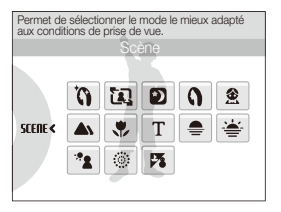

- Pour le mode Beauté, consultez la section « Mode Beauté ».
- Pour le mode Aide à la composition photo, consultez la section « Aide à la composition photo » page 34.
- Pour le mode Nuit, consultez la section « Réglage de l'exposition en mode Nuit » page 35.

- 3 Cadrez le sujet à photographier et enfoncez le déclencheur à mi-course pour effectuer la mise au point.
- 4 Pour prendre une photo, appuyez sur le déclencheur.

## Mode Beauté

Dans ce mode, vous pouvez photographier une personne en configurant des réglages permettant de masquer les imperfections du visage.

- 1 En mode Prise de vue, sélectionnez  $\bigcirc \rightarrow$  SEENE  $\rightarrow \bigcirc$ .
- 2 Pour faire apparaître un visage plus clair, sélectionnez Fn  $\land \rightarrow \square 2 \rightarrow |$  option de votre choix.
  - Augmentez la valeur du réglage pour rendre la peau plus claire.

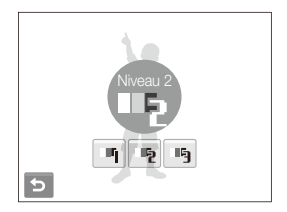

- 3 Pour masquer les imperfections du visage, sélectionnez Fn ▲ →  $\checkmark$  → l'option de votre choix.
  - Augmentez la valeur du réglage pour masquer un plus grand nombre d'imperfections.

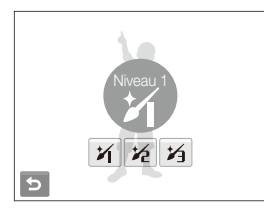

- 4 Cadrez le sujet à photographier et enfoncez le déclencheur à mi-course pour effectuer la mise au point.
- 5 Pour prendre une photo, appuyez sur le déclencheur.

La distance de mise au point sera réglée sur Macro automatique.

## Aide à la composition photo

Si vous souhaitez qu'une tierce personne vous prenne en photo, vous pouvez composer la scène à l'aide de la fonction d'aide à la composition. Cette fonction permet à une tierce personne de vous photographiez en affichant la zone de la scène précomposée.

- 1 En mode Prise de vue, sélectionnez  $\bigcirc \rightarrow$  SEENE  $\rightarrow \textcircled{1}$ .
- 2 Cadrez le sujet à photographier et appuyez sur le déclencheur.
  - Des guides transparents s'affichent à gauche et à droite du cadre.

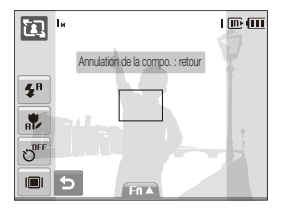

- 3 Demandez à une autre personne de prendre une photo.
  - La personne doit cadrer le sujet en se servant des guides et appuyer sur le déclencheur pour prendre la photo.
- 4 Pour annuler les guides, sélectionnez 5.

## Réglage de l'exposition en mode Nuit

Le mode Nuit permet de prendre de brefs éclairs sous la forme d'une traînée sinueuse en augmentant l'exposition. Utilisez une vitesse d'obturation lente pour augmenter le délai avant la fermeture de l'obturateur. Augmentez la valeur d'ouverture pour éviter une surexposition.

- 1 En mode Prise de vue, sélectionnez  $\bigcirc \rightarrow \text{SEER} \rightarrow \text{*}$ ).
- 2 Sélectionnez  $Fn \blacktriangle \rightarrow LT \rightarrow Ouverture$ .

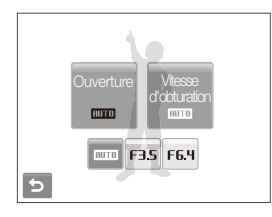

- 3 Choisissez une option.
- 4 Sélectionnez  $Fn \land \rightarrow LT \rightarrow Vitesse d'obturation.$
- 5 Sélectionnez une valeur pour régler la vitesse d'obturation, puis sélectionnez **DK**.
- 6 Cadrez le sujet à photographier et enfoncez le déclencheur à mi-course pour effectuer la mise au point.
- 7 Pour prendre une photo, appuyez sur le déclencheur.
- Il est préférable d'utiliser un trépied pour éviter que les photos ne soient floues.
### Mode DIS

Les fonctions de stabilisation numérique de l'image (DIS) permettent de réduire les effets de tremblement de l'appareil photo et d'éviter de prendre des photos floues.

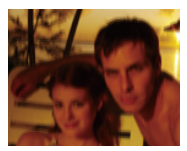

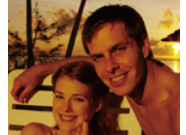

Avant correction

Après correction

- 1 En mode Prise de vue, sélectionnez  $\bigcirc \rightarrow \Downarrow$ ».
- 2 Cadrez le sujet à photographier et enfoncez le déclencheur à mi-course pour effectuer la mise au point.
- 3 Pour prendre une photo, appuyez sur le déclencheur.
- Le zoom numérique ne peut pas être utilisé dans ce mode.
  - Si le sujet bouge rapidement, la photo peut être floue.

### Mode Programme

Le mode Programme permet de configurer différents réglages (sauf la vitesse d'obturation et la valeur d'ouverture).

- 1 En mode Prise de vue, sélectionnez  $\bigcirc \rightarrow \bigcirc$ .
- 2 Définissez les options de votre choix. (Pour une liste des différentes options, consultez le chapitre « Options de prise de vue »).

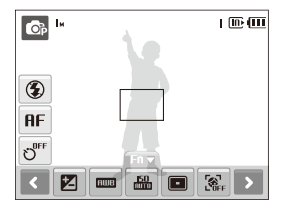

- 3 Cadrez le sujet à photographier et enfoncez le déclencheur à mi-course pour effectuer la mise au point.
- 4 Pour prendre une photo, appuyez sur le déclencheur.

### Enregistrer une séquence vidéo

L'appareil peut enregistrer des vidéos d'une durée de 120 minutes. Les vidéos sont enregistrées au format MPEG-4.AVI.

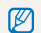

Le son du zoom risque d'être enregistré si vous utilisez le zoom pendant que vous enregistrez une vidéo.

- 1 En mode Prise de vue, sélectionnez 🙆 ightarrow .
- 2 Sélectionnez Fn ▲ → <sup>30</sup>/<sub>≠</sub> → une fréquence d'images (le nombre d'images par seconde).
  - Vous pouvez modifier la fréquence d'images uniquement pour la résolution 640 x 480 ou 320 x 240. (p. 41)
  - Augmenter le nombre d'images permet d'obtenir une action plus naturelle, mais fait augmenter la taille du fichier.

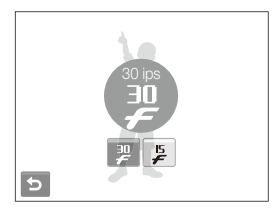

3 Sélectionnez Fin  $A \rightarrow A \Rightarrow A \Rightarrow A$  une option de son.

#### Option Description

- Désactivé : enregistrer une vidéo sans le son.
  - Activé : enregistrer une vidéo avec le son.
- 4 Sélectionnez  $\mathbf{Fn} \blacktriangle \rightarrow \mathbf{F}_{\mathbf{FF}} \rightarrow$  une option de stabilisation.

### Option Description

- **Désactivé** : enregistrer une vidéo avec la fonction de stabilisation d'image désactivée.
- Activé : enregistrer une vidéo avec la fonction de stabilisation d'image activée afin d'éviter que votre vidéo soit floue.
- 5 Réglez les autres options comme vous le souhaitez. (Pour une liste des différentes options, consultez le chapitre « Options de prise de vue »).
- 6 Appuyez sur le déclencheur pour commencer à enregistrer.
- 7 Appuyez à nouveau sur le déclencheur pour arrêter l'enregistrement.

### Suspendre l'enregistrement

L'appareil photo vous permet d'interrompre temporairement l'enregistrement vidéo. Grâce à cette fonction, vous pouvez enregistrer vos scènes favorites sur une même vidéo.

Appuyez sur **II** pour interrompre l'enregistrement. Appuyez à nouveau sur cette touche pour reprendre l'enregistrement.

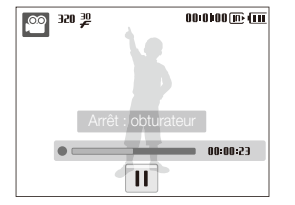

## Enregistrer des mémos vocaux 🛛 💩 💷 🖕

Enregistrer un mémo vocal que vous pourrez écouter quand vous le souhaitez. Vous pouvez associer un mémo vocal à une photo pour décrire brièvement les conditions de prise de vue.

| -   |   | -  | 2 |
|-----|---|----|---|
| - 2 | z | 7  | н |
| -r  | 5 | ۰. | н |
|     | - |    |   |
|     | ſ | Ø  | Ø |

Pour une qualité audio optimale, enregistrez le mémo vocal en tenant l'appareil photo à une distance de 40 cm.

### Enregistrer un mémo vocal

1 En mode Prise de vue, sélectionnez  $\operatorname{Fn} A \to \operatorname{Im} A \to \operatorname{Im} A$ 

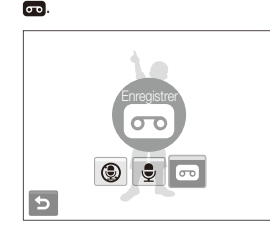

- 2 Appuyez sur le déclencheur pour commencer à enregistrer.
  - Sélectionnez II pour mettre en pause et pour reprendre l'enregistrement.
  - Le temps d'enregistrement disponible s'affiche en haut de l'écran.
  - La durée totale des mémos peut aller jusqu'à 10 heures.
- 3 Appuyez sur le déclencheur pour arrêter l'enregistrement.
- 4 Sélectionnez 🕁 pour basculer en mode Prise de vue.

### Ajouter un mémo vocal à une photo

1 En mode Prise de vue, sélectionnez  $\operatorname{Fn} \blacktriangle \to \triangleright \to \odot$ (a)  $\to \bigoplus$ .

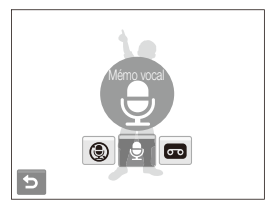

- 2 Cadrez le sujet à photographier et prenez la photo.
  - Vous commencerez à enregistrer un mémo vocal directement après avoir pris la photo.
- 3 Enregistrez un mémo vocal de courte durée (10 secondes maximum).
  - Appuyez sur le déclencheur pour arrêter l'enregistrement du mémo vocal.

## Options de prise de vue

Cette section présente les options que vous pouvez définir en mode Prise de vue.

| Sélection de la résolution et de la qualité                                                                                                    | 41                               |
|----------------------------------------------------------------------------------------------------|----------------------------------|
| Sélection d'une résolution                                                                                                    | 41                               |
| Sélection de la qualité de l'image                                                                                                    | 42                               |
| Retardateur                                                                                                    | 43                               |
| Prendre des photos dans un endroit                                                                                                    |                                  |
| sombre                                                                                                    | 45                               |
| Eviter les yeux rouges                                                                                                    | 45                               |
| Utilisation du flash                                                                                                    | 45                               |
| Réglage de la sensibilité ISO                                                                                                    | 46                               |
|                                                                                                    |                                  |
| Modification de la mise au point de                                                                                                    |                                  |
| Modification de la mise au point de l'appareil photo                                                                                                    | 47                               |
| Modification de la mise au point de<br>l'appareil photo<br>Fonction Macro                                                                                                    | 47<br>47                         |
| Modification de la mise au point de<br>l'appareil photo<br>Fonction Macro<br>Mise au point automatique                                                                                                    | 47<br>47<br>47                   |
| Modification de la mise au point de<br>l'appareil photo<br>Fonction Macro<br>Mise au point automatique<br>Mise au point tactile intelligente                                                                                                    | 47<br>47<br>47<br>48             |
| Modification de la mise au point de<br>l'appareil photo<br>Fonction Macro<br>Mise au point automatique<br>Mise au point tactile intelligente<br>Réglage de la zone de mise au point                                                                                                  | 47<br>47<br>47<br>48<br>49       |
| Modification de la mise au point de         l'appareil photo         Fonction Macro         Mise au point automatique         Mise au point tactile intelligente         Réglage de la zone de mise au point         Fonction de détection des visages                               | 47<br>47<br>47<br>48<br>49<br>50 |
| Modification de la mise au point de         l'appareil photo         Fonction Macro         Mise au point automatique         Mise au point tactile intelligente         Réglage de la zone de mise au point         Fonction de détection des visages         Détection des visages | 47<br>47<br>48<br>49<br>50<br>50 |

| Détection des sourires                      | 51 |
|---------------------------------------------|----|
| Détection du clignement des yeux            | 51 |
| Fonction de reconnaissance intelligente des |    |
| visages                                     | 52 |
| Réglage de la luminosité et de la couleur   | 53 |
| Réglage manuel de l'exposition (EV)         | 53 |
| Compensation du contre-jour (ACB)           | 54 |
| Modifier la mesure de luminosité            | 55 |
| Sélectionner une source d'éclairage         |    |
| (Balance des blancs)                        | 56 |
| Modes rafale                                | 58 |
| Amélioration des photos                     | 59 |
| Appliquer des styles de photo               | 59 |
| Définir ses propres tons RGB                | 59 |
| Modifier le rendu de vos photos             | 60 |

## Sélection de la résolution et de la qualité

Cette section décrit comment modifier la résolution de l'image et les réglages de la qualité.

### Sélection d'une résolution 🛛 🔬 💿 💿 💷

Augmenter la résolution permet d'augmenter le nombre de pixels qui composent les photos ou les vidéos afin de pouvoir les imprimer sur du papier grand format ou les visionner sur un grand écran. Si vous utilisez une résolution élevée, la taille du fichier augmente également.

# Option Description 5<sup>™</sup> 2592 X 1944 : pour une impression au format A4. 3<sup>™</sup> 2048 X 1536 : pour une impression au format A5. I<sub>M</sub> 1024 X 768 : pour envoyer en tant que pièce jointe à un e-mail.

### Lorsque vous prenez une photo :

- En mode Prise de vue, sélectionnez Fn ▲ → 9M.
   (Dans certains modes, sélectionnez Fn ▲ → > → 9M.)
- 2 Choisissez une option.

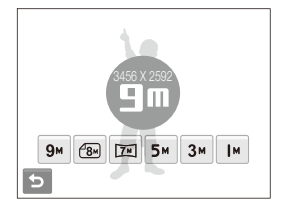

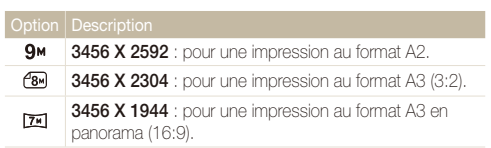

### Lorsque vous enregistrez une séquence vidéo :

- 2 Choisissez une option.

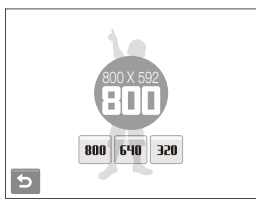

| Option     |                                                         |
|------------|---------------------------------------------------------|
| 800        | 800 X 592 : pour la lecture sur un téléviseur SDTV.     |
| 640        | 640 X 480 : pour la lecture sur un téléviseur standard. |
| <b>350</b> | 320 X 240 : pour l'affichage sur une page Web.          |

### Sélection de la qualité de l'image 🛛 💿 💷 🎍

Les photos prises avec l'appareil sont compressées et enregistrées au format JPEG. Augmenter la qualité des images fait également augmenter la taille des fichiers.

- 1 En mode Prise de vue, sélectionnez Fn▲ → ■. (Dans certains modes, sélectionnez Fn▲ → >→ ■.)
- 2 Choisissez une option.

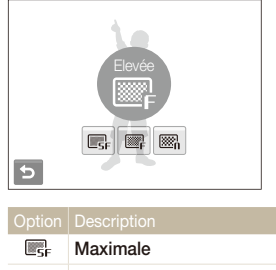

| _,<br>,         | Normale     |
|-----------------|-------------|
|                 | Elevée      |
| <sup>™</sup> SF | WIAAIITIAIC |

Les options disponibles peuvent varier en fonction du mode de prise de vue sélectionné.

### Retardateur 🙈 👁 👁 SEER 🖢 📽

Cette section décrit comment régler le retardateur afin de retarder la prise de vue.

- 1 En mode Prise de vue, sélectionnez 🔊
- 2 Choisissez une option.

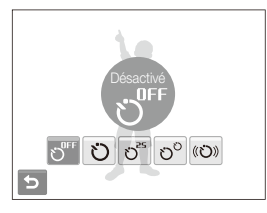

|                  | Description                                                                              |  |  |  |  |
|------------------|------------------------------------------------------------------------------------------|--|--|--|--|
| ల <sup>0FF</sup> | Désactivé : le retardateur est désactivé.                                                |  |  |  |  |
| Ü                | 10 s : prendre une photo après un délai de<br>10 secondes.                               |  |  |  |  |
| ບື               | 2 s : prendre une photo après un délai de 2 secondes.                                    |  |  |  |  |
| $\eth^{\circ}$   | <b>Double</b> : prendre une photo après 10 secondes, puis<br>une autre après 2 secondes. |  |  |  |  |
| (U))             | Détecteur de mouvements : détecte votre<br>mouvement, puis prend une photo, (p. 44)      |  |  |  |  |

Les options disponibles peuvent varier en fonction du mode de prise de vue sélectionné.

### 3 Appuyez sur le déclencheur pour lancer le retardateur.

- Le voyant AF / voyant du retardateur clignote. L'appareil photo prend automatiquement une photo après le délai indiqué.
- Appuyez sur l'icône du retardateur pour annuler le décompte.
- Selon l'option de détection des visages choisie, le retardateur ou certaines options du retardateur ne sont pas disponibles.

### Détecteur de mouvements

- 1 En mode Prise de vue, sélectionnez  $\mathfrak{O}^{\text{DFF}} \to \mathfrak{(O)}$ .
- 2 Appuyez sur le déclencheur.
- 3 Placez-vous à 3 m de l'appareil photo dans un délai de 6 secondes après avoir appuyé sur le déclencheur.
- 4 Effectuez un mouvement, par exemple, bougez votre bras, pour activer le retardateur.
  - Le voyant AF / voyant du retardateur clignote rapidement lorsque l'appareil photo vous détecte.

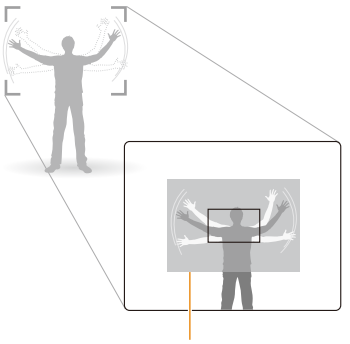

Zone de détection du détecteur de mouvements

- 5 Prenez votre place sur la photo lorsque le voyant AF / voyant du retardateur clignote.
  - Le voyant AF / voyant du retardateur s'arrête de clignoter juste avant que l'appareil photo ne prenne automatiquement une photo.

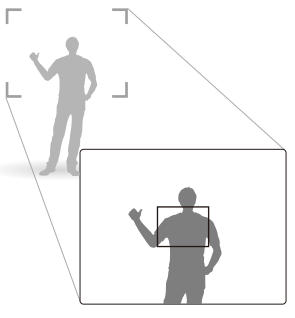

Le détecteur de mouvements risque de ne pas fonctionner dans les cas suivants :

- vous êtes placé à plus de 3 m de l'appareil ;
- · vos mouvements ne sont pas visibles ;
- il y a trop de lumière ou un contre-jour.

## Prendre des photos dans un endroit sombre

Cette section décrit comment prendre des photos de nuit ou dans des conditions d'éclairage très faible.

### Eviter les yeux rouges of the sum

Si le flash se déclenche lorsque vous photographiez une personne dans un endroit sombre, un halo rouge peut apparaître dans les yeux. Pour empêcher ce phénomène, sélectionnez Anti yeux rouges ou Correction des yeux rouges.

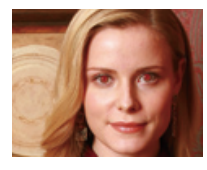

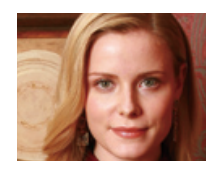

### Utilisation du flash 🔊 🙉 🔊 🕬

Utilisez le flash pour prendre des photos dans un endroit sombre ou si vous avez besoin de plus d'éclairage.

- En mode Prise de vue, sélectionnez 🕥 1
- Choisissez une option.

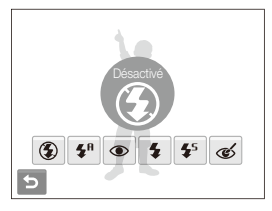

| ۲          | <ul> <li>Désactivé :</li> <li>Le flash ne se déclenchera pas.</li> <li>L'avertissement de tremblement (nun) s'affiche lorsque vous prenez une photo dans un endroit sombre.</li> </ul> |
|------------|----------------------------------------------------------------------------------------------------|
| <b>5</b> A | Automatique : L'appareil photo sélectionne un réglage<br>de flash approprié pour la scène détectée dans le mode                                                                        |
|            | • • • • • • • • • • •                                                                                                    |

lorsque

| ۲          | <ul> <li>Anti yeux rouges* :</li> <li>Le flash se déclenche lorsque le sujet ou l'arrière-plan est sombre.</li> <li>L'appareil photo réduit les yeux rouges.</li> </ul>                                                                                                    |
|------------|----------------------------------------------------------------------------------------------------|
| 4          | Contre jour : <ul> <li>Le flash se déclenche systématiquement.</li> <li>L'intensité lumineuse est réglée automatiquement.</li> </ul>                                                                                                    |
| <b>4</b> 5 | <ul> <li>Synchronisation lente :</li> <li>Le flash se déclenche et l'obturateur reste ouvert plus longtemps.</li> <li>Sélectionnez cette option pour photographier en lumière ambiante afin de révéler plus de détails en arrière-plan.</li> <li>Il est préférable d'utiliser un trépied pour éviter que les photos ne soient floues.</li> </ul> |
| ର୍ଚ୍ଚ      | <ul> <li>Correction des yeux rouges* :</li> <li>Le flash se déclenche lorsque le sujet ou l'arrière-plan est<br/>sombre.</li> <li>L'appareil corrige les yeux rouges à l'aide d'une analyse<br/>locicielle avancée.</li> </ul>                                                                                                    |

Les options disponibles peuvent varier en fonction du mode de prise de vue sélectionné.

- \* Il existe un intervalle entre deux déclenchements du flash. Ne bougez pas tant que le flash ne s'est pas déclenché une seconde fois.
- Les options du flash ne sont pas disponibles si vous avez activé une option de prise de vue en rafale ou si vous avez sélectionné Auto portrait ou Détection des regards.
  - Assurez-vous que le sujet se trouve à la distance recommandée du flash. (p. 98)
  - Des petites traces peuvent apparaître sur la photo si la lumière se reflète ou s'il y a de la poussière en suspension dans l'air.

### Réglage de la sensibilité ISO 💿

La sensibilité ISO est la mesure de la sensibilité d'un film à la lumière, telle que définie par l'Organisation internationale de normalisation (ISO). Augmenter la sensibilité ISO rend l'appareil photo plus sensible à la lumière. La sélection d'une sensibilité ISO plus élevée vous permet d'obtenir de meilleures photos sans utiliser le flash.

1 En mode Prise de vue, sélectionnez Fn▲ → \blacktrianskip \$\blacktrianskip\$.

### 2 Choisissez une option.

Sélectionnez Appropriée à la luminosité du sujet et à l'éclairage.

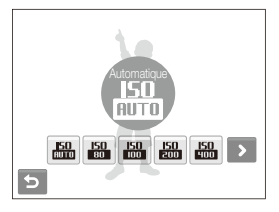

| ٢ | ń |
|---|---|
| ų | J |

Plus la sensibilité ISO est élevée, plus le risque de parasites présents sur les photos augmente.

## Modification de la mise au point de l'appareil photo

Cette section explique comment régler la mise au point de l'appareil photo en fonction des sujets.

### Fonction Macro 👩 💿 🍘 📽

Utilisez la fonction Macro pour photographier en gros plan des sujets tels que des fleurs ou des insectes. Reportez-vous aux options de la fonction Macro dans la section « Mise au point automatique ».

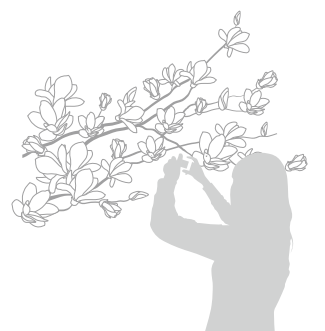

- Essayez de ne pas bouger l'appareil photo pour éviter que les photos ne soient floues.
  - Désactivez le flash si la distance du sujet est inférieure à 40 cm.

### Mise au point automatique 🛛 👩 🕲 🚇

Pour prendre des photos nettes, sélectionnez la mise au point en fonction de votre distance du sujet.

1 En mode Prise de vue, sélectionnez RF.

### 2 Choisissez une option.

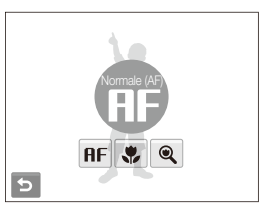

| Option | Description                                                                                                    |
|--------|----------------------------------------------------------------------------------------------------|
| AF     | Normale (AF) : mise au point sur un sujet se trouvant à plus de 80 cm.                                                      |
| B      | Macro automatique : mise au point sur un sujet se<br>trouvant à plus de 5 cm (à plus de 50 cm si vous utilisez<br>le zoom). |
| ۰      | Macro : mise au point sur un sujet situé entre 5 et 80 cm (entre 50 et 80 cm si vous utilisez un zoom).                     |
| ۹      | Super Macro : mise au point sur un sujet situé<br>entre 1 et 5 cm.                                                          |

Les options disponibles peuvent varier en fonction du mode de prise de vue sélectionné.

### Mise au point tactile intelligente 🛛 👩 📾 💷

La mise au point tactile intelligente permet de suivre et d'effectuer une mise au point automatique du sujet, même dans ses déplacements. Il suffit pour cela de régler la zone de mise au point sur **Mise au point tactile intelligente** (p. 49) et d'appuyer sur le sujet que vous souhaitez suivre dans la zone tactile (représentée par un cadre).

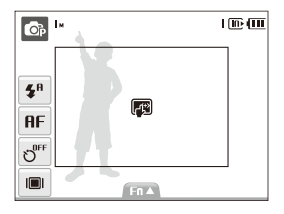

Un cadre de mise au point apparaîtra sur le sujet et le suivra lorsque vous déplacerez l'appareil photo.

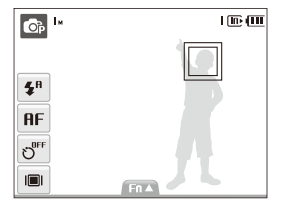

La couleur du cadre de mise au point indique le statut du suivi et de la mise au point :

- Blanc : L'appareil photo suit le sujet
- Vert : L'appareil effectue une mise au point automatique lorsque vous enfoncez à mi-course le déclencheur
  - Si vous n'appuyez sur aucune zone de l'écran, le cadre de mise au point se place au centre de l'écran.
    - Le suivi d'un sujet peut échouer lorsque :
      - le sujet est trop petit
      - le sujet bouge
      - le sujet est à contre jour ou vous photographiez dans un endroit sombre
      - les couleurs du sujet et l'arrière-plan sont similaires
      - les motifs présents sur le sujet et l'arrière-plan sont similaires
      - l'appareil photo tremble de manière excessive

Dans ce cas, le cadre de mise au point devient blanc.

- Si l'appareil photo ne parvient pas à suivre le sujet, vous devez sélectionner à nouveau le sujet.
- Si l'appareil photo ne parvient pas à figer la mise au point, le cadre de mise au point devient rouge.

### Réglage de la zone de mise au point 🛛 💿 💷 🧤

Vous pouvez obtenir des photos plus nettes en sélectionnant une zone de mise au point en fonction de l'emplacement de votre sujet dans la scène.

- 1 En mode Prise de vue, sélectionnez  $\mathbf{Fn} \blacktriangle \rightarrow \mathbf{\Box}$ .
- 2 Choisissez une option.

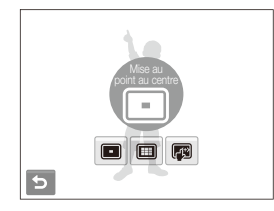

|     | Description                                                                                                    |
|-----|----------------------------------------------------------------------------------------------------|
|     | Mise au point au centre : mise au point au centre<br>(lorsque les sujets sont placés au centre).                                                                                           |
|     | Mise au point multiple : mise au point sur une ou<br>plusieurs zones parmi 9 choix possibles (si le zoom<br>numérique est utilisé, le réglage Mise au point au<br>centre est sélectionné). |
| (T) | Mise au point tactile intelligente : mise au point et<br>suivi du sujet sur lequel vous appuyez à l'écran.                                                                                 |

Les options peuvent différer selon le mode de prise de vue.

## Fonction de détection des visages 🛛 👁 🛚 🕬

Les options de détection des visages permettent à l'appareil photo de détecter automatiquement les visages humains. Lorsque vous effectuez la mise au point sur un visage, l'appareil photo règle automatiquement l'exposition. Utilisez les options **Détection des regards** et **Détection des sourires** pour prendre des photos rapidement et simplement en laissant l'appareil détecter les yeux fermés et les visages souriants. Vous pouvez également utiliser l'option **Reconnaissance intelligente de visage** pour mémoriser les visages et axer la mise au point sur eux.

- La détection des visages n'est pas disponible dans certaines modes de scène.
  - · La détection des visages peut se révéler inefficace lorsque :
    - le sujet est éloigné de l'appareil photo (le cadre de mise au point prend une couleur orange pour les options Détection des sourires et Détection des regards);
    - il trop éclairé ou trop sombre ;
    - le sujet n'est pas face à l'appareil photo ;
    - le sujet porte des lunettes de soleil ou un masque ;
    - le sujet est à contre-jour ou la luminosité est changeante ;
    - l'expression faciale du sujet change rapidement.
  - La détection des visages n'est pas disponible lorsque vous utilisez un style de photo.
  - Le zoom numérique ne fonctionnera pas si vous utilisez l'option de détection des visages.
  - Selon l'option de détection des visages choisie, le retardateur ou certaines options du retardateur ne sont pas disponibles.

### Détection des visages

Votre appareil photo détecte automatiquement les visages humains (jusqu'à 10 visages).

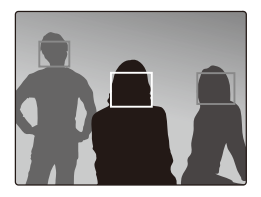

En mode Prise de vue, sélectionnez  $\operatorname{Fn} A \to \bigotimes_{F} \to \bigotimes_{F}$ . Le visage le plus près apparaît dans un cadre blanc de mise au point et le reste des visages apparaissent dans des cadres gris.

| ſ | 0 | 7 |  |
|---|---|---|--|
| u | ~ | J |  |
| - | - | - |  |

L'appareil détectera plus rapidement les visages si vous vous rapprochez du sujet.

### Utilisation de l'auto portrait

Permet de se photographier soi-même. La distance de mise au point est réglée sur gros plan et votre appareil photo émet un bip.

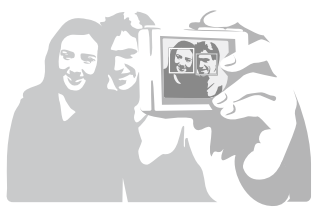

ø

- 1 En mode Prise de vue, sélectionnez F∩ ▲ →  $\Re_{FF}$  →  $\frac{3}{2}$ .
- Lorsque vous entendez un bip rapide, appuyez sur le déclencheur.

Pour activer ou désactiver le bip, sélectionnez **Auto portrait** dans les réglages sonores. (p. 88)

### Détection des sourires

L'appareil photo déclenche automatiquement l'obturateur lorsqu'il détecte un visage souriant.

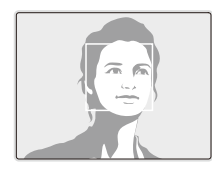

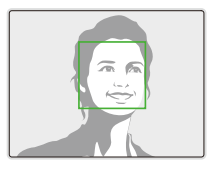

En mode Prise de vue, sélectionnez FnA  $\rightarrow \bigotimes_{r=1}^{\infty} \rightarrow \bigotimes$ . L'appareil photo peut détecter plus facilement les sourires lorsque le sujet fait un grand sourire.

### Détection du clignement des yeux

Si l'appareil détecte les yeux fermés, il prend 2 photos successives.

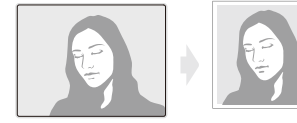

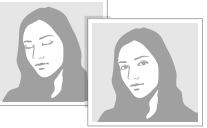

En mode Prise de vue, sélectionnez  $\operatorname{Fn} \blacktriangle \to \operatorname{\widehat{S}}_{\mathrm{F}} \to \operatorname{\underline{S}}^{\mathrm{C}}$ .

- Tenez l'appareil immobile pendant que l'indication « Prise de vue en cours » s'affiche à l'écran.
  - Lorsque la détection du clignement des yeux échoue, le message
     « Photo prise avec les yeux fermés » s'affiche. Prenez une autre photo.

## Fonction de reconnaissance intelligente des visages

L'appareil photo mémorise automatiquement les visages que vous photographiez fréquemment (jusqu'à 10 personnes). Cette fonction permet de faire une mise au point en priorité sur ces visages. Cette fonction est disponible uniquement si vous utilisez une carte mémoire.

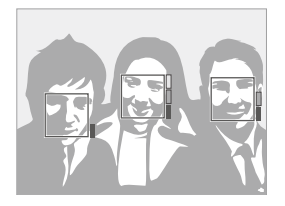

En mode Prise de vue, sélectionnez Fn ▲ → 🚱 → 🧐. La priorité des visages est représentée par l'indicateur de niveau situé à côté des cadres.

- L'appareil photo peut reconnaître et enregistrer incorrectement les visages en fonction des conditions d'éclairage, de changements notables dans la pose ou le visage du sujet, et si le sujet porte ou non des lunettes.
  - L'appareil photo peut reconnaître des visages et afficher l'indicateur de niveau, même s'ils n'ont pas été mémorisés.
  - Vous pouvez visionner les visages mémorisés dans l'ordre de priorité en mode Lecture (p. 63). Même si les visages ont été enregistrés, ils peuvent ne pas être classés en mode Lecture.
  - Si l'appareil photo reconnaît un nouveau visage lorsque 10 visages sont déjà mémorisés, il remplacera le visage ayant la moins forte priorité par ce dernier.
  - L'appareil photo peut reconnaître jusqu'à 3 visages dans une scène.
  - Lorsque l'appareil photo ne reconnaît pas des visages, il détecte toujours les visages sans définir de priorité.
  - Vous pouvez enregistrer manuellement des visages à partir de photos déjà prises. (p. 63)

## Réglage de la luminosité et de la couleur

Cette section décrit comment régler la luminosité et la couleur afin d'obtenir une meilleure qualité d'image.

### Réglage manuel de l'exposition (EV) 💿 💩 👜

En fonction de l'intensité de l'éclairage ambiant, les photos peuvent parfois être trop claires ou trop sombres. Dans ces cas, vous pouvez régler la valeur d'exposition pour obtenir de meilleurs clichés.

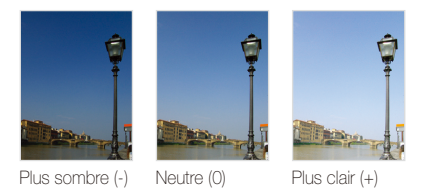

- 1 En mode Prise de vue, sélectionnez Fn  $\blacktriangle \rightarrow \boxtimes$ .
- 2 Sélectionnez une valeur pour régler l'exposition.
  - + : plus clair, : plus sombre

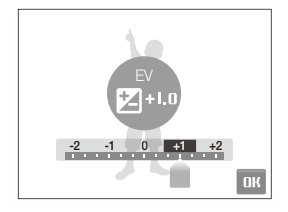

3 Sélectionnez OK.

V

• La valeur d'exposition réglée apparaît comme suit.

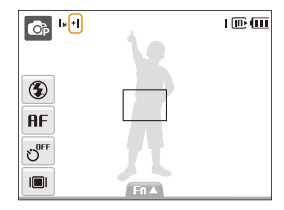

- Une fois la valeur d'exposition modifiée, le réglage reste identique.
   Il peut être nécessaire de modifier la valeur d'exposition afin d'éviter une surexposition ou une sous-exposition.
- Si vous ne parvenez pas à choisir une valeur d'exposition, choisissez AEB (Auto Exposure Bracket). L'appareil photo prend plusieurs photos avec différentes valeurs d'exposition : normal, sous-exposé et surexposé. (p. 58)

### Compensation du contre-jour (ACB) 💿

Si la source de lumière se trouve derrière le sujet ou en cas de contraste important entre le sujet et l'arrière-plan, le sujet risque d'être sombre sur la photo. Dans ce cas, sélectionnez l'option Auto Contrast Balance (ACB).

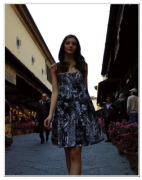

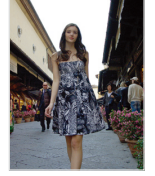

Sans ACB

Avec ACB

- 1 En mode Pris de vue, sélectionnez Fn  $\land \rightarrow$   $\rightarrow \Box_{OFF}$ .
- 2 Choisissez une option.

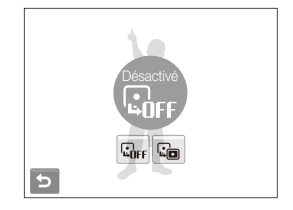

| Option | Description                          |
|--------|--------------------------------------|
| C. OFF | Désactivé : fonction ACB désactivée. |
|        | Activé : fonction ACB activée.       |

- La fonction ACB est toujours activée en mode
  - Cette fonction n'est pas disponible si l'option Continue, Rafale ou AEB est utilisée.

### Modifier la mesure de luminosité 🛛 💿 🎂 🖀

Le mode de mesure de la luminosité correspond à la manière dont l'appareil photo mesure la quantité de lumière. La luminosité et la clarté des photos varient selon le mode de mesure sélectionné.

- 1 En mode Prise de vue, sélectionnez  $Fn \land \rightarrow 
  angle \rightarrow 
  angle$ (En mode 🔐, sélectionnez 🛄.)
- 2 Choisissez une option.

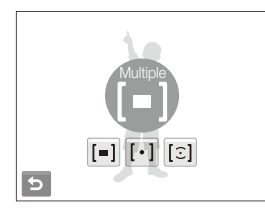

| Option | Descriptior |  |  |  |
|--------|-------------|--|--|--|
|        | Multiple :  |  |  |  |
|        |             |  |  |  |

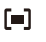

- L'appareil photo divise la scène en plusieurs zones, puis mesure l'intensité de lumière de chaque zone.
- · Pour des photos normales.

| Option | Description                                                                                                    |
|--------|----------------------------------------------------------------------------------------------------|
| [•]    | <ul> <li>Sélective :</li> <li>L'appareil photo mesure uniquement l'intensité de la lumière au centre du cadre.</li> <li>Si le sujet ne se trouve pas au centre de la scène, la photo peut être trop claire ou trop sombre.</li> </ul> |
|        | <ul> <li>Pour les sujets à contre-jour.</li> </ul>                                                                                                    |
| [2]    | <ul> <li>Centrée :</li> <li>L'appareil photo mesure la luminosité moyenne sur<br/>l'ensemble du cadre en mettant l'accent sur le centre.</li> <li>Pour les photos dont les sujets sont placés au centre<br/>du cadre.</li> </ul>      |

### Sélectionner une source d'éclairage (Balance des blancs) 💿 🎂 🖀

La couleur des photos dépend du type et de la qualité de la source d'éclairage. Pour que vos photos soient le reflet de la réalité, choisissez des conditions d'éclairage appropriées pour calibrer la balance des blancs, par exemple Balance des blancs automatique, Lumière du jour, Nuageux ou Tungstène.

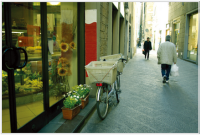

(Balance des blancs automatique)

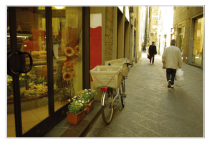

📣 (Nuageux)

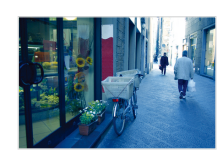

• (Lumière du jour)

- 🔶 (Tungstène)
- 1 En mode Prise de vue, sélectionnez Fn  $\blacktriangle$   $\rightarrow$  fue.
- 2 Choisissez une option.

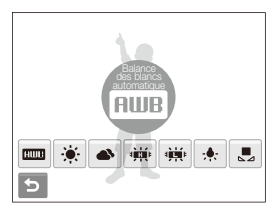

| lcône    | Description                                                                                                    |
|----------|----------------------------------------------------------------------------------------------------|
| AMB      | Balance des blancs automatique : utilisation des<br>réglages automatiques en fonction des conditions<br>d'éclairage.                                   |
| <u>ب</u> | Lumière du jour : pour des photos en extérieur par<br>beau temps.                                                                                      |
| ۵        | Nuageux : pour des photos en extérieur par temps<br>nuageux ou dans un endroit ombragé.                                                                |
| щ́н      | Fluorescent haut : pour des photos avec un éclairage<br>fluorescent ou de type lumière du jour ou un éclairage<br>fluorescent à 3 niveaux d'intensité. |
| ф.       | Fluorescent bas : pour des photos avec un éclairage<br>fluorescent blanc.                                                                              |
| <b>:</b> | Tungstène : pour des photos en intérieur avec des<br>ampoules à incandescence ou à halogène.                                                           |
|          | Réglage personnalisé : utilisation de vos réglages<br>prédéfinis.                                                                                      |

### Personnaliser la balance des blancs

- 1 En mode Prise de vue, sélectionnez Fn  $\blacktriangle \rightarrow \blacksquare$   $\Rightarrow \blacksquare$ .
- 2 Orientez l'objectif vers une feuille de papier blanc.

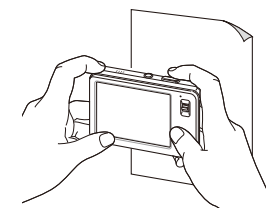

3 Appuyez sur le déclencheur.

## Modes rafale 💿 SCENE

Il est parfois difficile de photographier un sujet qui se déplace rapidement ou de capturer des expressions faciales et des gestes naturels sur les photos. Dans ces cas, sélectionnez l'un des modes rafale.

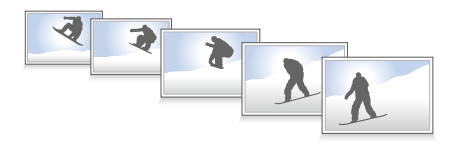

- 1 En mode Prise de vue, sélectionnez  $\operatorname{Fn} A \rightarrow$   $\rightarrow$   $\rightarrow$   $\operatorname{Im}$ .
- 2 Choisissez une option.

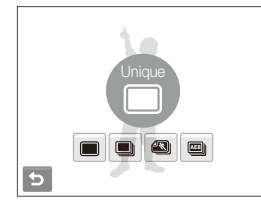

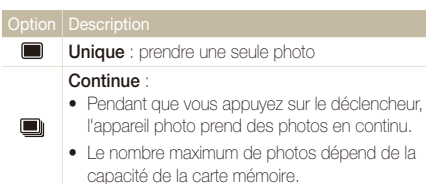

|     | <ul> <li>Rafale :</li> <li>Lorsque vous appuyez sur le déclencheur, l'appareil photo prend des photos VGA (6 photos par seconde ; 30 photos maximum).</li> <li>L'appareil affiche automatiquement les photos qu'il vient de prendre, puis les enregistre.</li> </ul> |
|-----|----------------------------------------------------------------------------------------------------|
| AB) | <ul> <li>AEB :</li> <li>Prend 3 photos avec différentes expositions : normal, sous-exposé et surexposé.</li> <li>Il est recommandé d'utiliser un trépied pour éviter que les photos ne soient floues.</li> </ul>                                                     |

Les options disponibles peuvent varier en fonction du mode de prise de vue sélectionné.

- Le flash, le retardateur et l'option de balance automatique des contrastes (ACB) ne peuvent être utilisés qu'avec l'option Unique.
  - Lorsque vous sélectionnez Rafale, la résolution sera VGA et la sensibilité ISO sera Automatique.

## Amélioration des photos

Cette section explique comment améliorer vos photos en leur appliquant des styles ou des couleurs ou en modifiant leur rendu.

### Appliquer des styles de photo 🛛 👩 📭 SEERE 🎍 🤗

Vous pouvez appliquer différents styles à vos photos, tels que Doux, Accentué ou Naturel.

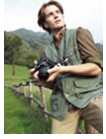

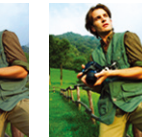

Doux

Naturel

- 1 En mode Prise de vue, sélectionnez Fn ▲ → nor. (Dans certains modes, Fn ▲ → > (une fois ou deux) → nor.)
- 2 Choisissez une option.
  - Sélectionnez RGB pour définir vos propres tons RGB.

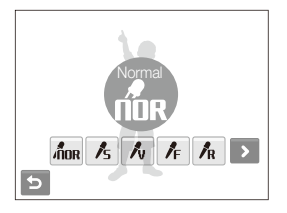

Accentué

### Définir ses propres tons RGB

- 1 Dans les options de style de photo, sélectionnez AGB → la couleur de votre choix (R : Rouge), G : Vert, B : Bleu).
- 2 Choisissez la quantité de couleur souhaitée.

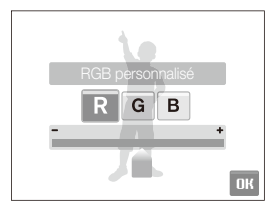

3 Sélectionnez OK.

### Modifier le rendu de vos photos 💿

Vous pouvez modifier la netteté, la saturation et le contraste de vos photos.

- En mode Prise de vue, sélectionnez Fn ▲ → > deux fois → III.
- 2 Choisissez une option de réglage.
  - 🖪 : Netteté
  - ①: Contraste
  - 🔒 : Saturation
- 3 Sélectionnez une valeur pour régler l'option choisie.

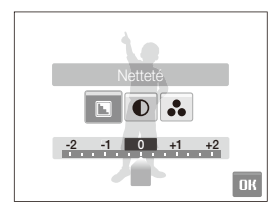

| - | Adoucit les contours des photos (idéal pour<br>éditer les photos sur ordinateur).                                                             |
|---|----------------------------------------------------------------------------------------------------|
| + | Rend les contours des photos plus nets<br>pour une meilleure clarté. Cette option<br>augmente aussi le risque de parasites sur<br>les photos. |
|   |                                                                                                    |
|   |                                                                                                    |
| - | Diminue l'intensité des couleurs et la<br>luminosité.                                                                                         |
| + | Augmente l'intensité des couleurs et la<br>luminosité.                                                                                        |
|   |                                                                                                    |
|   |                                                                                                    |
| - | Diminue la saturation.                                                                                                    |
| + | Augmente la saturation.                                                                                                    |

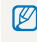

Sélectionnez **0** si vous ne souhaitez pas appliquer d'effet (idéal pour l'impression).

## Lecture / Modification

Cette section décrit comment lire des photos, des vidéos ou des mémos vocaux et comment modifier des photos ou des vidéos. Vous apprendrez également comment connecter votre appareil photo à une imprimante photo ou à un téléviseur.

| Lecture                                        | 62 |
|------------------------------------------------|----|
| Activer le mode Lecture                        | 62 |
| Afficher des photos                            | 66 |
| Lire une vidéo                                 | 68 |
| Lire un mémo vocal                             | 69 |
| Modification des photos                        | 70 |
| Faire pivoter une photo                        | 70 |
| Redimensionner des photos                      | 70 |
| Modifier les couleurs                          | 71 |
| Définir ses propres tons RGB                   | 71 |
| Appliquer un effet spécial                     | 72 |
| Corriger les problèmes d'exposition            | 72 |
| Création d'une commande d'impression (DPOF)    | 73 |
| Visionner des fichiers sur un téléviseur       | 74 |
| Impression de photos avec une imprimante photo |    |
| (PictBridge)                                   | 75 |

## Lecture

Vous apprendrez comment visionner des photos, des vidéos ou des mémos vocaux et comment gérer des fichiers.

### Activer le mode Lecture

Visionnez des photos ou des vidéos et des mémos vocaux enregistrés dans votre appareil photo.

### 1 Appuyez sur [Lecture].

- Le dernier fichier enregistré s'affiche.
- Si l'appareil photo est éteint, il s'allume.
- 2 Dessinez une barre horizontale vers la gauche ou vers la droite pour parcourir les fichiers.

  - Sélectionnez > pour afficher le fichier suivant. Maintenez la touche enfoncée pour faire défiler rapidement les fichiers.

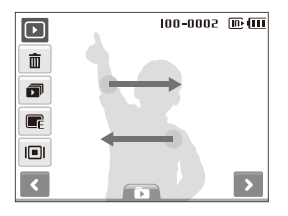

V

Pour afficher les fichiers enregistrés dans la mémoire interne, retirez la carte mémoire.

### Affichage en mode Lecture

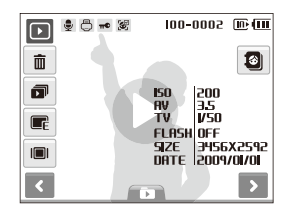

| lcône    |                                                                                                  |
|----------|--------------------------------------------------------------------------------------------------|
| 9        | La photo inclut un mémo vocal                                                                    |
| 00       | Fichier vidéo                                                                                    |
| Ō        | Commande d'impression définie (DPOF)                                                             |
| π©       | Fichier protégé                                                                                  |
| 8        | La photo inclut un visage mémorisé ; disponible<br>uniquement si vous utilisez une carte mémoire |
| 100-0001 | Nom du dossier – Nom du fichier                                                                  |
| ŵ        | Supprimer des fichiers (p. 65)                                                                   |
|          | Lire un diaporama (p. 67)                                                                        |
|          | Modifier des photos (p. 70)                                                                      |
|          | Sélectionner un type d'affichage (p. 18)                                                         |
| 8        | Enregistrer un visage (p. 63) ; disponible uniquement si vous utilisez une carte mémoire         |
| 0        | Lire des vidéos ou des mémos vocaux<br>(Respectivement p. 68 et 69)                              |

### Visionner des fichiers par catégorie dans l'Album intelligent

Affichez et gérez les fichiers par catégories, par exemple : par date, type de fichier ou semaine.

1 En mode Lecture, sélectionnez  $\square \rightarrow \square \square \square \square \rightarrow$  la catégorie de votre choix.

|         | 2000-001   | ₪ |
|---------|------------|---|
| Туре    |            |   |
| ✓ Date  |            |   |
| Couleur | T.         |   |
| Semaine |            |   |
| Visage  | 1          | > |
|         | 2004.01.01 |   |

| Option  |                                                                                             |
|---------|---------------------------------------------------------------------------------------------|
| Туре    | Afficher les fichiers par type de fichier.                                                  |
| Date    | Afficher les fichiers en fonction de leur date<br>d'enregistrement.                         |
| Couleur | Afficher les fichiers en fonction de la couleur<br>dominante de l'image.                    |
| Semaine | Afficher les fichiers en fonction de la semaine<br>durant laquelle ils ont été enregistrés. |
| Visage  | Afficher les fichiers en fonction des visages reconnus (jusqu'à 15 personnes).              |

L'appareil photo peut mettre un certain temps à changer de catégorie et à réorganiser les fichiers.

- 2 Sélectionnez une date, un type de fichier, un jour de la semaine, une couleur ou un visage.
  - Vous pouvez également maintenir les touches 
     ou 

     enfoncées pour faire défiler les dates, les types de fichiers, les jours de la semaine, les couleurs ou les visages.
- 4 Sélectionnez les aperçus pour afficher le fichier précédent ou suivant, ou faites glisser la barre de défilement située en bas de l'écran pour parcourir les fichiers.
- 5 Sélectionnez D pour revenir en mode d'affichage normal.

### Mémoriser des visages

Vous pouvez mémoriser des visages sur vos photos afin de les classer par visage dans l'Album intelligent. Cette fonction est disponible uniquement si vous utilisez une carte mémoire.

1 En mode Lecture, sélectionnez une photo → 3

### 2 Sélectionnez Oui.

- Si plusieurs visages composent une photo, sélectionnez un visage à mémoriser et sélectionnez Oui → OK.
- Vous pouvez enregistrer jusqu'à 3 portraits.
  - Si vous enregistrez un nouveau visage lorsque 3 visages sont manuellement enregistrés dans Album intelligent, l'appareil photo remplacera le visage le plus ancien par le nouveau.

### Afficher des fichiers sous forme d'aperçus

Permet de parcourir les fichiers sous forme d'aperçus.

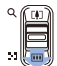

En mode Lecture, appuyez sur [**Zoom**] du bas pour afficher 9 ou 16 aperçus (appuyez sur [**Zoom**] du haut pour revenir au mode précédent).

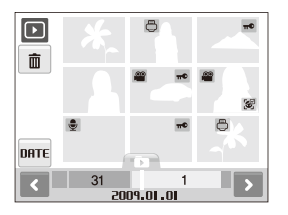

|                        | Procédez comme suit                                                              |
|------------------------|----------------------------------------------------------------------------------|
| Parcourir des fichiers | Sélectionnez < ou 🔪.                                                             |
| Afficher un fichier    | Sélectionnez un aperçu.                                                          |
| Supprimer des fichiers | Sélectionnez $\overline{1}$ ou déplacez un fichier vers $\overline{1}$ . (p. 65) |

### Protéger des fichiers

Vous pouvez protéger des fichiers pour empêcher qu'ils puissent être supprimés par accident.

### Pour sélectionner des fichiers en vue de les protéger :

- 1 En mode Lecture, appuyez sur [MENU].
- 2 Sélectionnez Protéger → Sélectionner.
- 3 Sélectionnez les fichiers à protéger.
  - Appuyez sur 🖓 pour sélectionner tous les fichiers.
  - Appuyez sur □ pour annuler votre sélection.

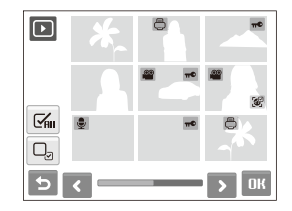

4 Sélectionnez OK.

### Lecture

### Pour protéger tous les fichiers :

- 1 En mode Lecture, appuyez sur [MENU].
- 2 Sélectionnez **Protéger**  $\rightarrow$  **Tout**  $\rightarrow$  **Verrouiller**.

### Supprimer des fichiers

Vous pouvez supprimer des fichiers de manière individuelle ou globale. Les fichiers protégés ne peuvent pas être supprimés.

### Pour supprimer un seul fichier :

- 1 En mode Lecture, sélectionnez un fichier  $\rightarrow \overline{\mathbf{m}}$ .
- 2 Sélectionnez **Oui** pour supprimer le fichier.

### Pour supprimer plusieurs fichiers :

- 1 En mode Lecture, sélectionnez  $\widehat{\mathbf{m}} \rightarrow \mathbf{Suppr. multiple}$ .
- 2 Sélectionnez les fichiers à supprimer.
  - Sélectionnez 🖼 pour sélectionner tous les fichiers à l'écran.
  - Appuyez sur 🖵 pour annuler votre sélection.

### 3 Sélectionnez $\mathbf{OK} \rightarrow \mathbf{Oui}$ .

### Pour supprimer tous les fichiers :

- 1 En mode Lecture, appuyez sur [MENU].
- 2 Sélectionnez Supprimer  $\rightarrow$  Tout  $\rightarrow$  Oui.

### Autre méthode pour supprimer un fichier

Pendant l'affichage d'un fichier en mode Lecture, tracez un X sur l'écran.

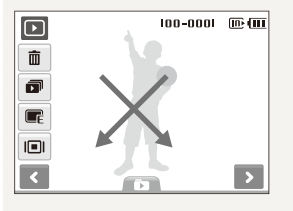

### Utiliser la corbeille

Si vous activez la corbeille, les fichiers que vous supprimez sont envoyés dans la corbeille au lieu d'être supprimés définitivement. Ceci s'applique uniquement aux suppressions de fichiers individuels ou de sélections de fichiers. Si vous choisissez de supprimer tous les fichiers, ceux-ci ne seront pas envoyés dans la corbeille.

### Pour activer la corbeille :

- 1 En mode Lecture, appuyez sur [MENU].
- 2 Sélectionnez Corbeille → Activée.

### Pour récupérer des fichiers de la corbeille :

- 1 En mode Lecture, appuyez sur [MENU].
- 2 Sélectionnez Corbeille → Récupérer.
- Cette fonction n'est pas disponible pour les vidéos ou les mémos vocaux.
  - La suppression des fichiers peut être plus longue lorsque la corbeille est activée.
  - Le formatage de la mémoire interne entraîne la perte de tous les fichiers du dossier corbeille.
  - La corbeille peut contenir jusqu'à 10 Mo de fichiers. Une fois la limite de 10 Mo dépassée, les fichiers sont automatiquement supprimés (en commençant par les fichiers les plus anciens de la corbeille).
     Sélectionnez **Oui** pour vider la corbeille ou sur **Non** pour supprimer le fichier en cours.

### Copier des fichiers sur une carte mémoire

Vous pouvez copier des fichiers depuis la mémoire interne vers une carte mémoire.

- 1 En mode Lecture, appuyez sur [MENU].
- 2 Sélectionnez  $\checkmark$   $\rightarrow$  Copie sur carte.
- 3 Sélectionnez **Oui** pour copier les fichiers.

### Afficher des photos

Vous pouvez afficher une photo en zoomant sur une partie de la photo ou visualiser des photos sous forme de diaporama.

### Agrandir une photo

- ٩
- En mode Lecture, appuyez sur [**Zoom**] vers le haut pour agrandir une photo (appuyez sur [**Zoom**] du bas pour la réduire).

La zone agrandie et le niveau de zoom sont indiqués en haut de l'écran. Le niveau de zoom maximal peut varier en fonction de la résolution. Sélectionnez les flèches pour déplacer la zone agrandie.

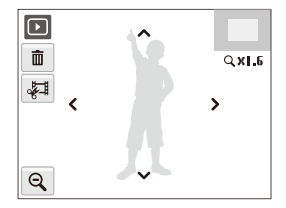

| lcône | Description                                                                     |
|-------|---------------------------------------------------------------------------------|
| Ē     | Supprimer le fichier.                                                           |
| Å.    | Redimensionner la photo agrandie (elle sera enregistrée comme nouveau fichier). |
| Q     | Revenir à l'affichage original.                                                 |
|       |                                                                                 |

### Démarrer un diaporama

Vous pouvez appliquer des effets et du son à votre diaporama.

- 1 En mode Lecture, appuyez sur 🗊.
- 2 Choisissez un effet de diaporama.

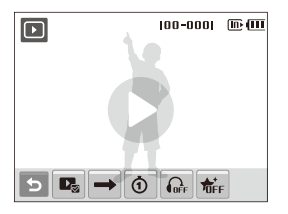

| ₽ø       | Images : sélectionner les fichiers à inclure dans le<br>diaporama                                                                                                    |
|----------|----------------------------------------------------------------------------------------------------|
| <b>→</b> | Mode de lecture : choisir une option de répétition du<br>diaporama                                                                                                    |
| 1        | <ul> <li>Intervalle : définir l'intervalle entre l'affichage des photos</li> <li>Cette option est disponible si treffer est sélectionné dans le menu Effet.</li> <li>Lorsque l'intervalle est associé à une option d'effet autre que treffer, il est réglé sur 1 s.</li> </ul> |
|          | Musique : choisir une musique d'arrière-plan                                                                                                    |
| ₽        | Effet :<br>• Choisir un effet de transition<br>• Sélectionner 🏦 pour n'appliquer aucun effet                                                                                                    |

### 3 Sélectionnez D pour démarrer le diaporama.

- Appuyez sur l'écran (à l'exception des icônes d'options) pour interrompre le diaporama.
- Sélectionnez 🕁 pour basculer en mode Lecture.

### Lire une vidéo

Vous pouvez lire une vidéo, extraire une photo d'une vidéo ou redimensionner une vidéo.

- 1 En mode Lecture, sélectionnez une vidéo  $\rightarrow$  **O**.
- 2 Utilisez les icônes suivantes pour contrôler la lecture.

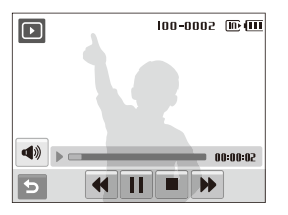

| ••       | Saut en arrière                       |
|----------|---------------------------------------|
|          | Pause ou reprise après une pause      |
|          | Arrêt de la lecture                   |
|          | Saut en avant                         |
| <b>A</b> | Régler le volume ou désactiver le son |

### Editer une vidéo au cours de la lecture

- Sélectionnez II à l'endroit où vous souhaitez faire débuter la nouvelle vidéo et sélectionnez 4.
- 2 Sélectionnez ▶ pour reprendre la lecture.
- 3 Sélectionnez II à l'endroit où vous souhaitez que la vidéo s'arrête et sélectionnez 4.
- 4 Sélectionnez Oui.
- La vidéo originale doit avoir une durée d'au moins 10 secondes.
  - La vidéo modifiée sera enregistrée comme nouveau fichier.

### Lecture

### Prendre une photo pendant la lecture

- 1 Sélectionnez II à l'endroit où vous souhaitez prendre une photo.
- 2 Sélectionnez 🛋
- 3 Sélectionnez Oui.

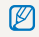

La photo prise aura la même taille de fichier que le fichier vidéo original et sera enregistrée comme nouveau fichier.

### Lire un mémo vocal

### Lire un mémo vocal

- 1 En mode Lecture, sélectionnez un mémo vocal  $\rightarrow$  **O**.
- 2 Utilisez les icônes suivantes pour contrôler la lecture.

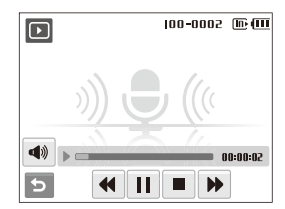

| Icône | Description                           |
|-------|---------------------------------------|
|       | Saut en arrière                       |
|       | Pause ou reprise après une pause      |
|       | Arrêt de la lecture                   |
| ••    | Saut en avant                         |
|       | Régler le volume ou désactiver le son |

### Lire un mémo vocal joint à une photo

- En mode Lecture, sélectionnez une photo qui contient un mémo vocal → ●.
- 2 Utilisez les icônes suivantes pour contrôler la lecture.

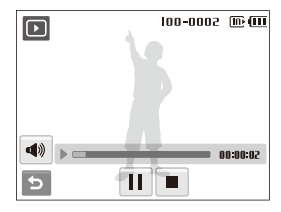

| /▶ | Pause ou reprise après une pause      |
|----|---------------------------------------|
|    | Arrêt de la lecture                   |
|    | Régler le volume ou désactiver le son |

## **Modification des photos**

Différentes tâches de modification sont disponibles : rotation, redimensionnement, suppression des yeux rouges, réglage de la luminosité, du contraste ou de la saturation.

- Les photos modifiées seront enregistrées sous forme de nouveaux fichiers.
  - Lorsque vous modifiez des photos au format <u>m</u> ou à un format plus grand (p. 41), elles sont automatiquement redimensionnées à une résolution inférieure (sauf lorsque vous redimensionnez des photos) :
    - <u>9мà5м</u>
    - 🚷 à 4
    - 7Nà4H

### Faire pivoter une photo

- 1 En mode Lecture, sélectionnez une photo  $\rightarrow$   $\square$ E.
- 2 Sélectionnez  $\textcircled{C} \rightarrow l'$ option de votre choix.

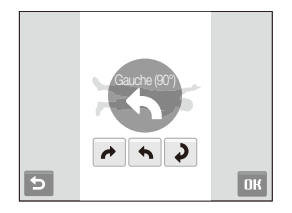

3 Sélectionnez OK.

### Redimensionner des photos

- 1 En mode Lecture, sélectionnez une photo  $\rightarrow$
- 2 Sélectionnez  $\blacksquare \rightarrow$  l'option de votre choix.
  - Sélectionnez R pour enregistrer la photo comme image de démarrage. (p. 88)

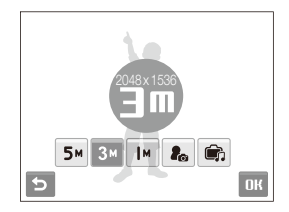

3 Sélectionnez OK.

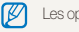

Les options disponibles varient en fonction de la taille de la photo sélectionnée.

### Modifier les couleurs

Vous pouvez appliquer différentes couleurs à vos photos, tels que Doux, Accentué ou Naturel.

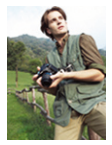

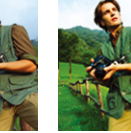

Doux

Naturel

- 1 En mode Lecture, sélectionnez une photo  $\rightarrow$   $\blacksquare$ .
- 2 Sélectionnez  $\checkmark$  → l'option de votre choix.
  - Sélectionnez RGB pour définir vos propres tons RGB.

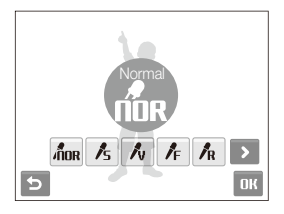

Accentué

3 Sélectionnez OK.

### Définir ses propres tons RGB

- 1 En mode Lecture, sélectionnez une photo  $\rightarrow \blacksquare \rightarrow \checkmark$ .
- 2 Sélectionnez > → AGB → la couleur de votre choix (R : Rouge, G : Vert, B : Bleu).
- 3 Choisissez la quantité de couleur souhaitée.

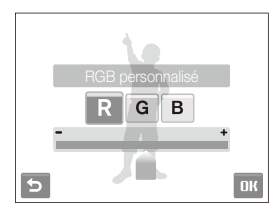

4 Sélectionnez OK.
# Appliquer un effet spécial

Appliquer des effets spécifiques à la photo, tels que des filtres de couleur ou des effets de bruit.

- 1 En mode Lecture, sélectionnez une photo  $\rightarrow$   $\blacksquare$ .
- 2 Sélectionnez  $\cancel{m} \rightarrow$  l'option de votre choix.

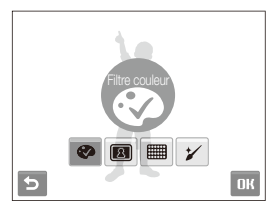

| Ø | Filtre couleur : convertir les couleurs de l'arrière-plan en noir et blanc pour faire ressortir le sujet principal. |
|---|----------------------------------------------------------------------------------------------------|
| 2 | Elégant : appliquer des effets pour rendre une photo plus claire et plus douce.                                     |
|   | Ajouter du bruit : ajouter des parasites à une photo<br>pour lui donner un aspect vieilli.                          |
| * | Retouche des visages : masquer les imperfections du visage.                                                         |

3 Sélectionnez OK.

## Corriger les problèmes d'exposition

Configurez les paramètres de Réglage automatique du contraste (ACB), de luminosité, de contraste, de saturation ou éliminez les effets d'yeux rouges.

### Régler l'exposition d'une image

- 1 En mode Lecture, sélectionnez une photo  $\rightarrow$   $\blacksquare$ .
- 2 Sélectionnez  $\square \rightarrow$  une option de réglage :
  - 🔅 : Luminosité
  - D : Contraste
  - 🔒 : Saturation
- Sélectionnez une valeur pour régler l'option choisie.
   (- : moins ou + : plus)
- 4 Sélectionnez OK.

### Eliminer l'effet d'yeux rouges

- 1 En mode Lecture, sélectionnez une photo  $\rightarrow$   $\blacksquare$ .
- 3 Sélectionnez OK.

### Ajuster le Réglage automatique du contraste (ACB)

- 1 En mode Lecture, sélectionnez une photo  $\rightarrow$   $\blacksquare$ .
- 2 Sélectionnez III → III.
- 3 Sélectionnez OK.

# Création d'une commande d'impression (DPOF)

Choisissez les photos à imprimer et définissez le nombre de copies ou le format du papier.

- Vous pouvez apporter la carte mémoire chez un développeur de photos qui travaille avec le format DPOF (Format de commande d'impression numérique) ou vous pouvez imprimer les photos directement chez vous sur une imprimante compatible DPOF.
  - Les photos de grand format risquent d'être imprimées sans les bords latéraux. Par conséquent, vérifiez le format des photos lors de la commande des impressions.
  - Il n'est pas possible de configurer des options DPOF pour les photos stockées dans la mémoire interne.

### 1 En mode Lecture, appuyez sur [MENU].

- 2 Sélectionnez  $\checkmark \rightarrow$  DPOF  $\rightarrow$  Sélectionner.
  - Pour imprimer tous les fichiers, sélectionnez Tout et passez à l'étape 5.

- 3 Sélectionnez les photos à imprimer.
  - Sélectionnez 🚮 pour sélectionner tous les fichiers.
  - Sélectionnez 🖳 pour annuler votre sélection.
- 4 Sélectionnez OK.
- 5 Réglez les options DPOF.

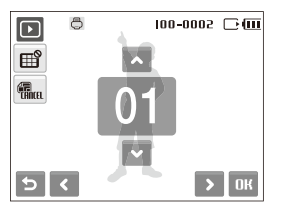

### Option Description

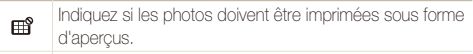

- Recifiez la taille de l'impression.
- 6 Sélectionnez ▲ ou ♥ pour indiquer le nombre de copies.
- 7 Sélectionnez **DK**.
  - Si vous spécifiez la taille de l'impression, vous ne pouvez imprimer les photos qu'avec des imprimantes compatibles DPOF 1.1.

# Visionner des fichiers sur un téléviseur

Visionnez vos photos ou vos vidéos en branchant l'appareil photo à un téléviseur à l'aide du câble audio / vidéo.

- 1 Sélectionnez la sortie de signal vidéo correspondant à votre pays ou votre région. (p. 90)
- 2 Eteignez l'appareil photo et le téléviseur.
- 3 Branchez l'appareil photo au téléviseur à l'aide du câble audio / vidéo.

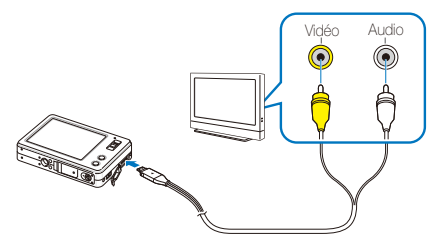

- 4 Allumez le téléviseur et sélectionnez le mode de sortie vidéo à l'aide de la télécommande du téléviseur.
- 5 Allumez l'appareil photo et appuyez sur [Lecture].

- 6 Utilisez l'écran tactile de l'appareil photo pour visualiser des photos ou lire des vidéos.
  - Repérez l'option de votre choix sur l'écran du téléviseur et appuyez sur l'option affichée sur l'écran de l'appareil photo. Lorsqu'un pointeur apparaît sur l'option affichée sur l'écran du téléviseur, sélectionnez **OK** sur l'écran de l'appareil photo.
  - Du bruit numérique peut apparaître et une partie de l'image peut ne pas s'afficher sur certains téléviseurs.
    - En fonction de vos réglages TV, l'image peut être décentrée sur l'écran du téléviseur.
    - Vous pouvez prendre une photo ou une vidéo lorsque l'appareil photo est branché au téléviseur.

# Impression de photos avec une imprimante photo (PictBridge)

Vous pouvez imprimer des photos sur une imprimante compatible PictBridge en raccordant directement l'appareil photo à l'imprimante.

 Après avoir allumé l'imprimante, branchez l'appareil photo à l'aide du câble USB.

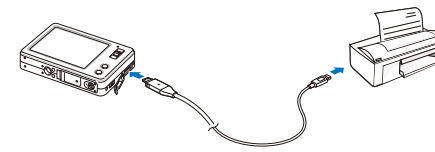

### 2 Allumez l'appareil photo.

- L'imprimante reconnaît automatiquement l'appareil photo.
- Si la connexion ne s'établit pas avec l'appareil photo, une fenêtre instantanée s'affiche. Sélectionnez Imprimante.
  - Si votre imprimante est dotée d'un dispositif de stockage de masse, vous devez au préalable régler le mode USB sur Imprimante pour le menu des paramètres. (p. 90)

## 3 Sélectionnez 🖨 pour imprimer.

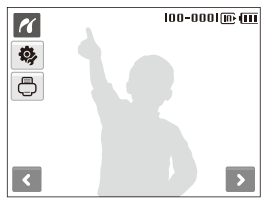

### 4 Choisissez une option.

| Option                  |                                                     |
|-------------------------|-----------------------------------------------------|
| Photo en cours          | Imprimez la photo sélectionnée. Passez à l'étape 6. |
| Photos<br>sélectionnées | Imprimez les photos de votre choix.                 |
| Toutes les photos       | Imprimez toutes les photos. Passez à l'étape 6.     |

- 5 Sélectionnez **<** ou **>** pour choisir une photo à imprimer.
- 6 Sélectionnez ▲ ou ✔ pour définir le nombre de copies, puis sélectionnez **DK**.
  - Si vous avez sélectionné l'option permettant d'imprimer les photos de votre choix, répétez les étapes 5-6 pour l'ensemble des photos à imprimer.

## 7 Sélectionnez **Oui** pour confirmer.

 L'impression démarre. Sélectionnez Annuler pour annuler l'impression.

### Configuration des paramètres d'impression

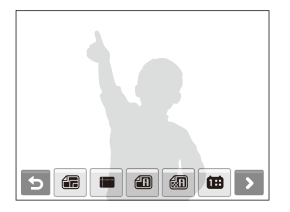

|            | Description                                                       |
|------------|-------------------------------------------------------------------|
|            | Taille : spécifier le format de l'impression.                     |
|            | Disposition : créer des impressions d'aperçus.                    |
| æ          | Type : sélectionner le type de papier.                            |
| <b>6</b> 1 | Qualité : spécifier la qualité d'impression.                      |
| <u>ن</u>   | Date : définir l'option d'impression de la date.                  |
| Î.         | Nom de fichier : définir l'option d'impression du nom de fichier. |
| æ          | Réinitialisation : réinitialiser les options d'impression.        |

Certaines imprimantes ne prennent pas en charge toutes les options.

# Multimédia

Cette section décrit comment utiliser les modes Multimédia : le mode Musique, le mode Vidéo et le mode Visualisation de texte.

| Mode Multimédia                        | 78 |
|----------------------------------------|----|
| Mode Musique                           | 80 |
| Mode Vidéo                             | 82 |
| Mode Visualisation de texte            |    |
| Menu des paramètres du mode Multimédia |    |

# Mode Multimédia

Le mode Multimédia permet d'écouter des MP3, de lire des vidéos ou d'afficher des fichiers texte. Avant d'utiliser le mode Multimédia, vous devez transférer des fichiers sur votre appareil photo ou sur votre carte mémoire. (p. 23)

 Branchez les écouteurs fournis dans la prise multifonction.

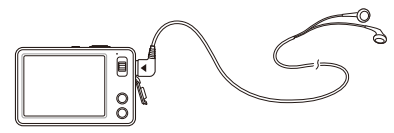

2 En mode Prise de vue, sélectionnez  $\odot \rightarrow \mathfrak{P}_{1}$ .

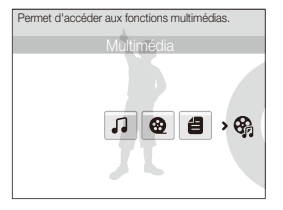

- 3 Choisissez un mode.
  - 🎝 : Musique
  - 🥸 : Vidéo
  - 🖆 : Visualisation de texte

## 4 Sélectionnez le fichier à lire.

- Les fichiers sont lus automatiquement.
  - Les fichiers sont classés en fonction de leur date d'enregistrement.
    - Les noms de fichier dont la langue n'est pas prise en charge apparaissent sous la forme « \_ \_ \_ \_ \_ . »
    - Si le dossier contient plus de 100 fichiers ou si les fichiers sont volumineux, l'accès à un mode peut prendre du temps.
    - Le mode Economie d'énergie sera désactivé pendant la lecture, sauf si vous affichez des fichiers texte avec les options

Défilement automatique ou Fond sonore désactivées.

- L'appareil photo passe en mode Economie d'énergie après 30 secondes d'inactivité en mode Musique.
- Selon les propriétés de vos fichiers, des informations sur les fichiers peuvent ne pas être disponibles dans la liste de lecture.

### Verrouiller l'écran tactile

Vous pouvez verrouiller l'écran tactile afin d'empêcher tout déclenchement d'action indésirable au cours de la lecture.

Sélectionnez **m**© pour verrouiller l'écran. Pour déverrouiller l'écran, appuyez à n'importe quel endroit de l'écran et faites glisser **•m** sur **1** dans la fenêtre instantanée.

- Ø
  - Même si l'écran est verrouillé, il toujours possible d'utiliser le bouton de marche / arrêt et de brancher le câble USB.
  - Appuyez sur n'importe quel bouton pour désactiver le mode Economie d'énergie.

### Supprimer des fichiers multimédias

- 1 Dans la liste des fichiers, sélectionnez 💼.
- 2 Sélectionnez les fichiers à supprimer.
  - Sélectionnez 🕼 pour supprimer tous les fichiers.
  - Sélectionnez  $\mathbb{Q}_2$  pour annuler votre sélection.
- 3 Sélectionnez OK.

### Changer de mode Multimédia

- 1 Sélectionnez J, @ ou pendant la lecture d'un fichier MP3, d'une vidéo ou de l'affichage d'un fichier texte.
- 2 Sélectionnez 🚱.
- 3 Choisissez un mode.

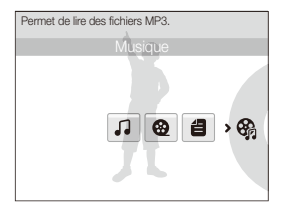

# Mode Musique

Cette section décrit comment lire des fichiers MP3, contrôler la lecture et prendre une photo en cours de lecture.

| J A               | VAA.mp3 | 192К <u> </u> , (Ш |  |
|-------------------|---------|--------------------|--|
| NOR               |         |                    |  |
| π©                |         | 1                  |  |
|                   |         |                    |  |
|                   |         |                    |  |
| 00:00:01/00:04:02 |         |                    |  |
| 5                 |         |                    |  |
|                   |         |                    |  |
|                   |         |                    |  |
| 1921              | Cébit   |                    |  |

1 Accédez au mode Musique et lisez un fichier. (p. 78)

| 192K      | Débit                             |
|-----------|-----------------------------------|
| <u> </u>  | Mode Lecture                      |
| Ē         | Autonomie restante de la batterie |
| 00:01:01/ | Temps d'écoute                    |

2 Utilisez les icônes et les touches suivantes pour contrôler la lecture.

|        | Pour                                          |
|--------|-----------------------------------------------|
| ••     | Changer de mode.                              |
| NOR    | Changer le type d'égaliseur.                  |
| π©     | Verrouiller l'écran.                          |
|        | Régler le volume ou désactiver le son.        |
| ¢      | Ouvrir la liste de lecture.                   |
| K      | Revenir en arrière.                           |
|        | Mettre en pause ou reprendre après une pause. |
| M      | Avancer.                                      |
| [MENU] | Modifier les réglages du mode Musique.        |

### A propos de VBR

Variable Bit Rate (VBR) est une méthode de codage qui conserve un bon niveau de qualité sonore en réglant le taux de compression selon la complexité du son encodé.

### Lancer un diaporama en écoutant de la musique

- 1 Appuyez sur [MENU] pendant la lecture.
- 2 Sélectionnez Intervalle.
- 3 Sélectionnez un intervalle entre chaque photo.
- 4 Sélectionnez Diaporama.
- 5 Choisissez une option de mode de lecture.

| Option     |                                                           |
|------------|-----------------------------------------------------------|
| Lecture    | Regarder un diaporama et revenir à l'écran du<br>lecteur. |
| Répétition | Le diaporama est lu en boucle.                            |

6 Pour annuler le diaporama, sélectionnez 🕁.

# Mode Vidéo

Cette section décrit comment lire des vidéos et contrôler la lecture.

1 Accédez au mode Vidéo et lisez un fichier. (p. 78)

| <b>@</b>      | BBB.sdc           |
|---------------|-------------------|
|               |                   |
| <b>₽</b><br>● |                   |
|               | 00:00:01/00:04:02 |
| 5             |                   |
|               |                   |

| m                     | Autonomie restante de la batterie |
|-----------------------|-----------------------------------|
| 00:01:01/<br>00:04:02 | Temps de lecture                  |

2 Utilisez les icônes et les touches suivantes pour contrôler la lecture.

| 8        | Changer de mode.                                     |
|----------|------------------------------------------------------|
| π©       | Verrouiller l'écran.                                 |
| <b>A</b> | Régler le volume ou désactiver le son.               |
| Ð        | Ouvrir la liste de lecture.                          |
| M        | Revenir en arrière.                                  |
| ••       | Revenir rapidement en arrière (pendant la lecture)*. |
|          | Arrêter ou reprendre la lecture.                     |
| M        | Avancer.                                             |
| ••       | Avancer rapidement (pendant la lecture)*.            |
| [MENU]   | Modifier les réglages du mode Vidéo.                 |
|          |                                                      |

\* Vous pouvez vous déplacer rapidement dans un fichier pour atteindre l'endroit désiré.

- L'ensemble des touches, à l'exception de le bouton de marche / arrêt seront inactives lors des 2 premières et dernières secondes de la lecture.
  - Vous pouvez convertir les fichiers de sous-titres (.smi) à l'aide du logiciel Samsung Converter pour afficher les sous-titres. (p. 25)
  - Certaines vidéos peuvent s'interrompre pendant la lecture et reprendre automatiquement. Il ne s'agit pas d'un dysfonctionnement.
  - Pendant la lecture, les contrôles de lecture disparaissent automatiquement au bout d'un certain temps. Pour afficher à nouveau les contrôles, appuyez à n'importe quel endroit de l'écran.

# N:00: 01/00:04:02

V

# Mode Visualisation de texte

Cette section décrit comment afficher des fichiers texte.

 Accédez au mode Visualisation de texte et affichez un fichier. (p. 78)

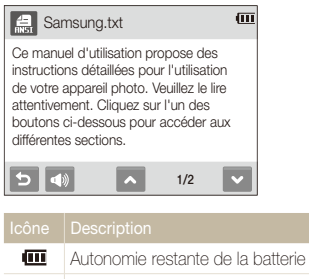

- 1/2 Page en cours / Nombre de pages
- Utilisez les icônes et les touches suivantes pour contrôler la lecture.

|     | Changer de mode. Cette icône indique le type d'encodage*.              |
|-----|------------------------------------------------------------------------|
| ¢   | Ouvrir la liste des fichiers.                                          |
| 4)) | Régler le volume ou désactiver le son (si un fond<br>sonore est joué). |

| Sélectionner |                                                                                                    |  |
|--------------|----------------------------------------------------------------------------------------------------|--|
| ^            | <ul> <li>Afficher la page précédente.</li> <li>Revenir 10 pages en arrière (maintenez la touche enfoncée).</li> </ul> |  |
| ~            | <ul> <li>Afficher la page suivante.</li> <li>Avancer de 10 pages (maintenez la touche enfoncée).</li> </ul>           |  |
| [MENU]       | Modifier les réglages du mode Visualisation de texte.                                                                 |  |

\* Le type de codage s'affiche en 🚑 ou en 🚑

- Type ANSI (American National Standards Institute) : vous devez régler la langue pour qu'elle corresponde à celle du fichier texte. (p. 85)
- Type Unicode : vous n'avez pas besoin de régler la langue pour qu'elle corresponde à celle du fichier texte.
  - Si le texte ne s'affiche pas correctement, enregistrez-le au format ANSI à l'aide d'un éditeur de texte sur votre ordinateur (tel que le Bloc-notes sous Windows).
    - Certains caractères ou symboles peuvent ne pas s'afficher correctement.
    - Les fichiers texte codés de manière incorrecte peuvent être endommagés.
    - L'ouverture d'un fichier supérieur à 10 Mo peut prendre du temps ou ne pas fonctionner. Divisez les fichiers volumineux en plusieurs fichiers de petite taille pour un accès plus rapide.

# Menu des paramètres du mode Multimédia

Cette section décrit comment modifier les paramètres du mode Multimédia.

- 1 Appuyez sur [MENU] pendant la lecture d'un fichier MP3 ou vidéo ou pendant l'affichage d'un fichier texte.
- 2 Sélectionnez un menu.
- 3 Choisissez une option.

| Menu               |             |                                                                                                    |
|--------------------|-------------|----------------------------------------------------------------------------------------------------|
| Reprise            | 10 <b>4</b> | Démarrer le dernier fichier musical lu<br>ou reprendre une vidéo ou un fichier<br>texte. ( <b>Désactivée</b> , <b>Activée</b> *)                                                                                                    |
| Mode de<br>lecture | u           | <ul> <li>Lecture aléatoire ou en boucle des fichiers.</li> <li>Normal* : lecture de tous les fichiers du dossier en cours.</li> <li>Répétition : répétition de tous les fichiers du dossier en cours.</li> <li>Rép. 1 chanson : répétition du fichier en cours.</li> <li>Lecture aléatoire : lecture aléatoire du dossier en cours.</li> </ul> |

|                |                                                                                                    | * Paramètre par défaut                                                                                                    |
|----------------|----------------------------------------------------------------------------------------------------|----------------------------------------------------------------------------------------------------|
| Menu           |                                                                                                    | Description                                                                                                    |
| Arrière-plan 🎝 | Choisissez un habillage pour<br>l'écran du lecteur.<br>• Par défaut 1*, Par défaut 2 :<br>afficher une image par défaut<br>enregistrée dans la mémoire<br>interne. |                                                                                                    |
|                |                                                                                                    | Personnalisé 1, Personnalisé     2 : afficher une image     enregistrée en tant qu'habillage     du lecteur MP3. (p. 70)               |
| Diaporama      |                                                                                                    | Lancer un diaporama en écoutant<br>un fichier MP3. (p. 81)                                                                             |
| Intervalle     | n                                                                                                    | Définir l'intervalle entre chaque<br>photo dans un diaporama. ( <b>2 s</b> *,<br><b>3 s, 5 s</b> )                                     |
| Recherche      | ۵                                                                                                    | Définir la longueur des sauts lors de<br>l'avance ou du retour rapide.<br>(Normal <sup>*</sup> , 30 s, 1 min, 3 min,<br>5 min, 10 min) |

|                           |             | Description                                                                                                    |
|---------------------------|-------------|----------------------------------------------------------------------------------------------------|
| Défilement<br>automatique | 8           | Définir un délai avant le passage à la<br>ligne de texte suivante.<br>( <b>Désactivé</b> *, <b>1</b> , <b>2</b> , <b>3</b> , <b>4</b> , <b>5</b> )                                            |
| Fond sonore               | 8           | <ul> <li>Ecouter de la musique en visionnant<br/>des fichiers texte.</li> <li>Désactivé* : ne pas écouter de<br/>musique.</li> <li>Activé : écouter le dernier fichier<br/>MP3 lu.</li> </ul> |
| Langue                    | 8           | Sélectionner une langue correspondant à celle du fichier texte.                                                                                                    |
| Supprimer tout            | 10 <b>4</b> | Supprimer tous les fichiers du mode<br>Multimédia sélectionné. ( <b>Non, Oui</b> )                                                                                                    |

# Annexes

Cette section contient les réglages, messages d'erreur, spécifications et conseils de maintenance

| Menu Paramètres                                     | 87  |
|-----------------------------------------------------|-----|
| Accéder au menu des paramètres                      | 87  |
| Paramètres sonores                                  | 88  |
| Paramètres d'affichage                              | 88  |
| Paramètres de l'appareil photo                      | 89  |
| Messages d'erreur                                   | 91  |
| Entretien de l'appareil photo                       | 92  |
| Nettoyer l'appareil photo                           | 92  |
| A propos des cartes mémoire                         | 93  |
| A propos de la batterie                             | 94  |
| Avant de contacter le centre de Service Après-Vente | 96  |
| Spécifications de l'appareil photo                  | 98  |
| Index                                               | 103 |

# Menu Paramètres

Cette section décrit les différentes options qui permettent de configurer les paramètres de votre appareil photo.

## Accéder au menu des paramètres

- 1 En mode Prise de vue ou Lecture, appuyez sur [MENU].
- 2 Sélectionnez un menu.

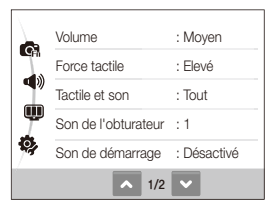

| lcône | Description                                                                                                    |
|-------|----------------------------------------------------------------------------------------------------|
|       | Paramètres sonores : permet de régler le volume et les sons de l'appareil photo. (p. 88)                                                                                                    |
| Ŵ     | Paramètres d'affichage : permet de personnaliser<br>l'affichage, par exemple, choisir la langue, la date et<br>l'heure et la luminosité. (p. 88)                                                   |
| ¢,    | Paramètres de l'appareil photo : permet de modifier<br>les réglages du système de l'appareil photo, tels que le<br>format de la mémoire, les noms de fichier par défaut et le<br>mode USB. (p. 89) |

3 Sélectionnez une option et enregistrez vos paramètres.

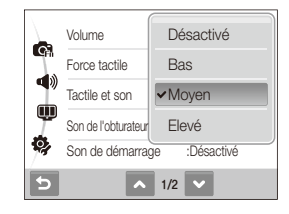

4 Sélectionnez 🕁 pour revenir à l'écran précédent.

## Paramètres sonores

\* Paramètre par défaut

| Elément                    | Description                                                                                                    |
|----------------------------|----------------------------------------------------------------------------------------------------|
| Volume                     | Régler le volume des sons<br>(Désactivé, Bas, Moyen*, Elevé)                                                                                                    |
| Force tactile              | Sélectionner le niveau de vibration émis lorsque<br>vous touchez l'écran ( <b>Bas, Moyen, Elevé</b> *)<br>À de faibles températures, le niveau de vibration peut<br>sembler inférieur au réglage que vous avez défini. Il ne<br>s'agit pas d'un dysfonctionnement. |
| Tactile et son             | Définir si l'appareil photo vibre ou émet un son<br>lorsque vous touchez l'écran<br>(Désactivé, Tactile, Son, Tout*)<br>Primode Multimédia, l'appareil photo vibre uniquement.                                                                                     |
| Son de<br>l'obturateur     | Sélectionner le son émis lorsque vous appuyez sur la touche de l'obturateur ( <b>Désactivé, 1*, 2, 3</b> )                                                                                                    |
| Son de<br>démarrage        | Sélectionner le son émis lors du démarrage de l'appareil photo ( <b>Désactivé</b> *, <b>1</b> , <b>2</b> , <b>3</b> )                                                                                                    |
| Son de la mise<br>au point | Définir si l'appareil photo émet un son lorsque<br>vous enfoncez la touche du déclencheur à mi-<br>course ( <b>Désactivé</b> , <b>Activé</b> <sup>*</sup> )                                                                                                    |
| Auto portrait              | Définir si l'appareil photo émet un son lorsqu'il<br>détecte votre visage ( <b>Désactivé</b> , <b>Activé</b> *)                                                                                                    |

## Paramètres d'affichage

| Elément                     |                                                                                                    |
|-----------------------------|----------------------------------------------------------------------------------------------------|
| Language                    | Choisir la langue d'affichage                                                                                                    |
| Descript. de<br>la fonction | Afficher une brève description des options et menus (Désactivée, Activée*)                                                                                                    |
| lmage de<br>démarrage       | <ul> <li>Définir l'image qui s'affiche après la mise en marche de l'appareil photo</li> <li>Désactivée' : aucune image n'est affichée</li> <li>Logo : afficher une image par défaut enregistrée dans la mémoire interne</li> <li>Image perso : afficher l'image que vous souhaitez (p. 70)</li> <li>Une seule image de démarrage est enregistrée dans la mémoire interne.</li> <li>Si vous sélectionnez une nouvelle photo comme image de démarrage ou que vous réinitialisez votre appareil photo, l'image acuelle sera supprimée.</li> <li>In 'est pas possible de définir une image 3:2 ou de grande taille comme image de démarrage.</li> </ul> |
| Luminosité                  | Régler la luminosité de l'écran<br>(Auto*, Faible, Normale, Forte)<br>En mode Lecture, l'option Normale est automatiquement<br>sélectionnée, même si vous choisissez l'option<br>Automatique.                                                                                                    |
| Affichage<br>rapide         | Définir la durée d'affichage de la photo prise ou de la vidéo enregistrée avant de revenir en mode Prise de vue ( <b>Désactivé</b> , <b>0,5 s</b> <sup>*</sup> , <b>1 s</b> , <b>3 s</b> )                                                                                                    |

\* Paramètre par défaut

El

| Elément               | Description                                                                                                    |
|-----------------------|----------------------------------------------------------------------------------------------------|
| Economie<br>d'énergie | L'appareil photo passe automatiquement en mode<br>Economie d'énergie si aucune action n'est effectuée<br>pendant 30 secondes (appuyez sur n'importe quel<br>bouton pour désactiver le mode Economie d'énergie).<br>(Désactivée*, Activée) |

## Paramètres de l'appareil photo

\* Paramètre par défaut

| Elément       | Description                                                                                                    |  |
|---------------|----------------------------------------------------------------------------------------------------|--|
| Formater      | <ul> <li>Formater la mémoire interne et la carte mémoire (tous les fichiers seront supprimés, y compris les fichiers protégés.) (Non, Oui)</li> <li>Si vous utilisez une carte mémoire d'un autre fabricant, un lecteur de cartes ou une carte formatée avec un ordinateur, elle ne sera pas lue correctement. Formatez la carte avant de l'utiliser.</li> </ul> |  |
| Réinitialiser | Réinitialiser les menus et les options de prise de vue<br>(les paramètres de date et d'heure, la langue<br>et la sortie vidéo ne sont pas réinitialisés).<br>(Non, Oui)                                                                                                    |  |
| Date & heure  | Définir la date et l'heure et choisir un format de date. (aaaa/mm/jj, mm/jj/aaaa, jj/mm/aaaa, Désactivés*)                                                                                                    |  |

| Elément                      | Description                                                                                                    |
|------------------------------|----------------------------------------------------------------------------------------------------|
| Fuseau<br>horaire            | Sélectionner une région et régler l'heure d'été.                                                                                                    |
| Numérotation<br>des fichiers | <ul> <li>Définir les règles de création des noms de fichier</li> <li>Remise à zéro : lorsqu'une nouvelle carte mémoire est insérée, lorsque la carte mémoire est formatée ou lorsque tous les fichiers sont supprimés, les fichiers sont numérotés à partir de 0001.</li> <li>Série* : lorsqu'une nouvelle carte mémoire est insérée, lorsque la carte mémoire est formatée ou lorsque tous les fichiers sont supprimés, les fichiers sont numérotés en continuant à partir du dernier numéro de fichier.</li> <li>Par défaut, le nom du premier dossier est 100SSCAM et le nom du premier fichier est SDC10001.</li> <li>Le numéro du fichier augmente chaque fois d'une unité de SDC10001 à SDC1999.</li> <li>Le numéro du dossier augmente chaque fois d'une unité de 100SSCAM to 99SSCAM.</li> <li>Un même dossier peut comprendre au maximum 9999 fichiers.</li> <li>L'appareil photo nomme les fichiers conformément à la norme DCF (Digital rule for Camera File). Si vous modifiez le nom d'un fichier, il risque de ne plus pouvoir être lu par l'appareil photo.</li> </ul> |

\* Paramètre par défaut

| Elément                    | Description                                                                                                    |
|----------------------------|----------------------------------------------------------------------------------------------------|
| Impression                 | <ul> <li>Définir si l'appareil photo ajoute la date et l'heure sur les photos lors de l'impression (Désactivée*, Date, Date &amp; heure)</li> <li>• La date et l'heure s'affichent en jaune dans l'angle inférieur droit de la photo.</li> <li>• Certains modèles d'imprimantes ne prennent pas en charge l'impression de la date et de l'heure.</li> <li>• Si vous sélectionnez l'option T dans le mode stEME, la date et l'heure ne seront pas affichées.</li> </ul>                               |
| Mise hors<br>tension auto  | <ul> <li>Arrêter automatiquement l'appareil photo lorsqu'il n'est pas utilisé (Désactivée, 1 min, 3 min*, 5 min, 10 min)</li> <li> • Les paramètres ne seront pas modifiés si vous changez la batterie. <ul> <li>• Cette fonction ne se déclenche pas dans les situations suivantes :</li> <li>• l'appareil est connecté à un ordinateur ou une imprimante ;</li> <li>• pendant la lecture d'un diaporama ou d'une vidéo ;</li> <li>• pendant l'enregistrement d'un mémo vocal.</li> </ul></li></ul> |
| Voyant de mise<br>au point | Activer ou désactiver un voyant pour vous aider à<br>faire la mise au point dans les endroits sombres<br>(Désactivé, Activé*)                                                                                                    |

|       | Description                                                                                                    |
|-------|----------------------------------------------------------------------------------------------------|
| Vidéo | <ul> <li>Sélectionner la sortie de signal vidéo correspondant<br/>à votre région</li> <li>NTSC*: Etats-Unis, Canada, Japon, Corée,<br/>Taïwan, Mexique.</li> <li>PAL (uniquement BDGHI): Australie, Autriche,<br/>Belgique, Chine, Danemark, Finlande, Allemagne,<br/>Royaume-Uni, Italie, Koweit, Malaisie, Nouvelle-<br/>Zélande, Singapour, Espagne, Suède, Suisse,<br/>Thailande, Norvège.</li> </ul>   |
| USB   | <ul> <li>Définir la fonction à utiliser via une connexion USB à un ordinateur ou une imprimante</li> <li>Auto* : réglez l'appareil photo pour sélectionner automatiquement le mode USB.</li> <li>Ordinateur : branchez votre appareil photo à un ordinateur pour le transfert des fichiers.</li> <li>Imprimante : branchez votre appareil photo à une imprimante pour l'impression des fichiers.</li> </ul> |

# Messages d'erreur

Lorsque vous rencontrez l'un des messages d'erreur suivants, reportez-vous aux solutions proposées pour tenter de résoudre le problème.

| Erreur de carte        | <ul> <li>Eteignez l'appareil photo puis rallumez-le.</li> <li>Retirez la carte mémoire puis insérez-la à nouveau.</li> <li>Formatez la carte mémoire. (p. 89)</li> </ul> |
|------------------------|----------------------------------------------------------------------------------------------------|
| Carte verrouillée      | Déverrouillez la carte mémoire.                                                                                                    |
| DCF Full Error         | Les noms de fichier ne correspondent pas à la<br>norme DCF. Transférez les fichiers de la carte<br>mémoire vers un ordinateur et formatez la carte.<br>(p. 89)           |
| Erreur de fichier      | Supprimez le fichier endommagé ou contactez<br>le centre de Service Après-Vente.                                                                                         |
| Batterie faible        | Insérez une batterie chargée ou rechargez la batterie.                                                                                                    |
| Faible luminosité      | Activez le flash. (p. 45)                                                                                                    |
| Mémoire pleine         | Supprimez les fichiers inutiles ou insérez une<br>nouvelle carte mémoire.                                                                                                |
| Aucun fichier<br>image | Prenez des photos ou insérez une carte<br>mémoire qui contient des photos.                                                                                               |

# Entretien de l'appareil photo

## Nettoyer l'appareil photo

### Objectif et écran tactile de l'appareil photo

Utilisez une soufflette pour éliminer la poussière et essuyez délicatement l'objectif avec un chiffon doux. S'il reste de la poussière, humidifiez une lingette avec du nettoyant liquide pour objectif et essuyez délicatement.

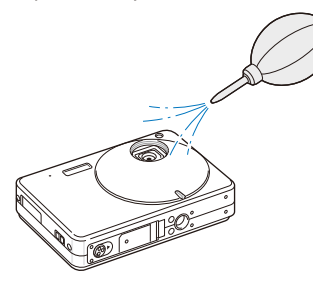

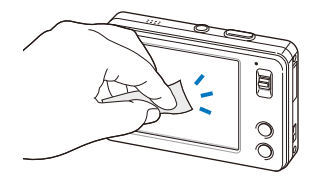

### Boîtier de l'appareil photo

Essuyez délicatement avec un chiffon doux et sec.

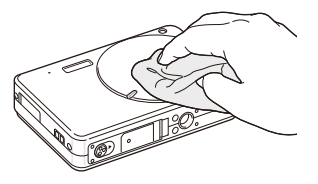

- N'utilisez jamais de benzène, de diluants ou d'alcool pour nettoyer l'appareil. Ces produits peuvent endommager l'appareil ou entraîner un dysfonctionnement.
- Assurez-vous que l'objectif est fermé avant de nettoyer l'appareil photo.

# A propos des cartes mémoire

### Cartes mémoire compatibles

Vous pouvez utiliser des cartes mémoire SD (Secure Digital), SDHC (Secure Digital High Capacity) ou MMC (MultiMedia Card).

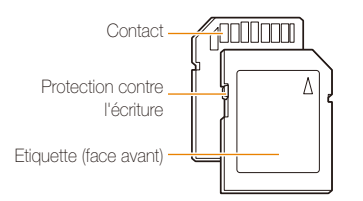

Vous pouvez protéger les fichiers contre la suppression en utilisant le loquet de verrouillage contre l'écriture sur les cartes SD ou SDHC. Faites glisser le loquet vers le bas pour verrouiller la carte ou vers le haut pour la déverrouiller. Déverrouillez la carte pour prendre des photos.

### Capacité de la carte mémoire

La capacité de la mémoire peut varier en fonction de la scène et des conditions de prise de vue. Ces capacités sont données pour une carte SD de 1 Go :

|               | Taille | Maximale | Elevée | Normale | 30 ips                    | 20 ips                   | 15 ips                    |
|---------------|--------|----------|--------|---------|---------------------------|--------------------------|---------------------------|
|               | 9м     | 194      | 376    | 546     | -                         | -                        | -                         |
|               | _8м    | 221      | 426    | 611     | -                         | -                        | -                         |
| h<br>o        | 71     | 264      | 510    | 744     | -                         | -                        | -                         |
| t<br>o        | 5м     | 343      | 637    | 870     | -                         | -                        | -                         |
| 0             | 3м     | 532      | 895    | 1 211   |                           | -                        |                           |
|               | М      | 1 716    | 2 059  | 2 376   | -                         | -                        | -                         |
|               | 800    | -        | -      | -       | -                         | Environ<br>30 min<br>9 s | -                         |
| V<br>i<br>déo | 640    | -        | -      | -       | Environ<br>35 min<br>54 s | -                        | Environ<br>69 min<br>52 s |
| s             | 320    | -        | -      | -       | Environ<br>47 min<br>24 s | -                        | Environ<br>92 min<br>12 s |

\* Le temps d'enregistrement peut varier si le zoom est utilisé.

# A propos de la batterie

Consistinations de la hottaria

Utilisez uniquement des batteries homologuées par Samsung.

| opecifications de la batterie                            |                         |
|----------------------------------------------------------|-------------------------|
| Mode                                                     | SLB-0937                |
| Туре                                                     | Batterie au lithium-ion |
| Capacité des cellules                                    | 900 mAh                 |
| Tension                                                  | 3,7 V                   |
| Temps de charge<br>(lorsque l'appareil photo est éteint) | Environ 150 min         |

## Autonomie de la batterie

| Durée moyenne /<br>Nombre de photos |                                  | Conditions de test<br>(lorsque la batterie est entièrement<br>chargée)                                                                                                    |
|-------------------------------------|----------------------------------|----------------------------------------------------------------------------------------------------|
| Photos                              | Environ 130 min /<br>Environ 260 | <ul> <li>Mesuré dans les conditions suivantes :<br/>en mode , résolution de 9M, qualité<br/>Elevée.</li> <li>Option de flash sur Contre jour,<br/>une seule photo, zoom avant ou<br/>arrière.</li> <li>Option de flash sur Désactivé,<br/>une seule photo, zoom avant ou<br/>arrière.</li> <li>Répétition des étapes 1 et 2 pendant<br/>30 s, puis de l'opération pendant<br/>5 minutes. Mise hors tension de<br/>l'appareil photo pendant 1 minute.</li> <li>Répétition des étapes 1 à 3.</li> </ul> |
| Vidéos                              | Environ 130 min                  | Enregistrement de vidéos à une<br>résolution de 800 x 592 et à 20 ins                                                                                                    |
| MP3                                 | Environ 330 min                  | Lire des fichiers avec l'écran éteint.                                                                                                    |
| PMP                                 | Environ 190 min                  | Lire des fichiers en mode de lecture normale.                                                                                                    |
| Visuali-<br>sation<br>de texte      | Environ 210 min                  | Visionner les fichiers avec un fond<br>sonore et le défilement automatique.                                                                                                    |

- Les données indiquées ci-dessus ont été mesurées sur la base des normes de Samsung et peuvent varier en fonction de l'utilisation.
- Plusieurs vidéos ont été enregistrées successivement pour déterminer le temps total d'enregistrement.

### Remarques à propos du chargement de la batterie

- Si le voyant lumineux est éteint, assurez-vous que la batterie est installée correctement.
- Eteignez l'appareil photo pendant le chargement.
- Laissez la batterie charger pendant plus de 10 minutes avant d'allumer l'appareil photo.
- L'utilisation du flash et l'enregistrement de vidéos déchargent rapidement la batterie. Chargez la batterie jusqu'à ce que le voyant lumineux vert s'allume.
- Si le voyant lumineux clignote en rouge ou s'il n'est pas allumé, rebranchez le câble ou retirez la batterie, puis réinsérez-la.
- Si vous chargez la batterie lorsqu'elle est encore chaude, le voyant lumineux peut devenir orange. Le chargement commencera lorsque la batterie aura refroidi.

### Remarques à propos du chargement avec un ordinateur connecté

- Utilisez uniquement le câble USB fourni.
- La batterie peut ne pas se charger dans les cas suivants :
  - vous utilisez un concentrateur USB ;
  - d'autres périphériques USB sont connectés à l'ordinateur ;
  - le câble est branché au port situé sur la façade avant de l'ordinateur ;
  - le port USB de l'ordinateur ne prend pas en charge la norme d'alimentation électrique (5 V, 500 mA).

# Avant de contacter le centre de Service Après-Vente

Si votre appareil photo ne fonctionne pas correctement, vérifiez les éléments suivants avant de contacter le Service Après-Vente. Si la solution de dépannage proposée ne permet pas de résoudre le problème, veuillez contacter votre revendeur local ou le Service Après-Vente.

| Problème                                                     |                                                                                                    | Problème                                     |                                                                                                    |
|--------------------------------------------------------------|----------------------------------------------------------------------------------------------------|----------------------------------------------|----------------------------------------------------------------------------------------------------|
| Impossible d'allumer<br>l'appareil photo                     | <ul> <li>Assurez-vous que la batterie est<br/>installée.</li> <li>Assurez-vous que la batterie est installée<br/>correctement.</li> <li>Mettez la batterie en charge.</li> </ul>                                                                                                    |                                              | <ul> <li>La carte mémoire est pleine. Supprimez<br/>les fichiers inutiles ou insérez une<br/>nouvelle carte mémoire.</li> <li>Formatez la carte mémoire. (p. 89)</li> <li>La carte mémoire est défectueuse.</li> </ul>                                           |
| L'appareil photo<br>s'éteint de façon<br>inattendue          | <ul> <li>Mettez la batterie en charge.</li> <li>L'appareil photo est peut-être en mode<br/>Economie d'énergie. (p. 88)</li> <li>L'appareil photo peut s'éteindre pour<br/>éviter que la carte mémoire ne soit<br/>endommagée en raison d'un choc.<br/>Rallumez l'appareil photo.</li> </ul> | Impossible de prendre<br>une photo           | <ul> <li>Remplacez-la.</li> <li>La carte mémoire est verrouillée.<br/>Déverrouillez-la. (p. 91)</li> <li>Assurez-vous que l'appareil photo est<br/>allumé.</li> <li>Mettez la batterie en charge.</li> <li>Assurez-vous que la batterie est installée</li> </ul> |
|                                                              | <ul> <li>La batterie peut se décharger plus<br/>rapidement dans un environnement de<br/>basse température (en dessous de</li> </ul>                                                                                                    | L'appareil photo ne répond pas               | Retirez la batterie, puis replacez-la.                                                                                                    |
| La batterie de l'appareil<br>photo se décharge<br>rapidement | <ul> <li>0 °C). Gardez la batterie au chaud en la plaçant dans votre poche.</li> <li>L'utilisation du flash et l'enregistrement de vidéos déchargent rapidement la batterie. Rechargez-la si nécessaire.</li> </ul>                                                                         | Le flash ne fonctionne<br>pas                | <ul> <li>Le flash est peut-être réglé sur<br/>Désactivé. (p. 45)</li> <li>Le flash ne peut pas être utilisé dans<br/>les modes (0), (2), ou certains modes<br/>SCENE.</li> </ul>                                                                                 |
|                                                              | La batterie est un consommable qui a<br>une durée de vie limitée. Remplacez-la si<br>son autonomie diminue rapidement.                                                                                                    | Le flash se déclenche<br>de façon inattendue | L'électricité statique peut provoquer le<br>déclenchement du flash.<br>Il ne s'agit pas d'un dysfonctionnement.                                                                                                    |

| Problème                                                                        | Solutions possibles                                                                                                    |
|---------------------------------------------------------------------------------|----------------------------------------------------------------------------------------------------|
| La date et l'heure ne sont pas correctes                                        | Réglez la date et l'heure dans le menu des paramètres d'affichage.                                                                                                    |
| L'écran tactile ou<br>les boutons ne<br>fonctionnent pas                        | Retirez la batterie, puis replacez-la.                                                                                                    |
| La carte mémoire<br>présente une erreur                                         | La carte mémoire n'a pas été réinitialisée.<br>Formatez-la. (p. 89)                                                                                                    |
| Impossible de lire des<br>fichiers                                              | Si vous modifiez le nom d'un fichier,<br>l'appareil photo risque de ne plus pouvoir<br>le lire (le nom du fichier doit être conforme<br>à la norme DCF). Si vous rencontrez ce<br>problème, lisez le fichier sur un ordinateur.                                                                                                |
| La photo est floue                                                              | <ul> <li>Vérifiez que l'option choisie pour la mise<br/>au point convient aux photos prises en<br/>gros plan. (p. 47)</li> <li>Assurez-vous que le sujet est à la bonne<br/>distance du flash. (p. 98)</li> <li>Assurez-vous que l'objectif est propre.<br/>Dans le cas contraire, nettoyez l'objectif.<br/>(p. 92)</li> </ul> |
| Les couleurs de la<br>photo ne correspondent<br>pas aux couleurs de<br>la scène | Un réglage incorrect de la balance des<br>blancs peut générer un mauvais rendu des<br>couleurs. Sélectionnez l'option de balance<br>des blancs qui correspond à la source de<br>lumière. (p. 56)                                                                                                    |

| Problème                                                                                  |                                                                                                    |
|-------------------------------------------------------------------------------------------|----------------------------------------------------------------------------------------------------|
| La photo est trop claire                                                                  | <ul> <li>La photo est surexposée. Réglez la valeur d'exposition. (p. 53)</li> <li>Désactivez le flash. (p. 45)</li> </ul>                                                                                                 |
| Les photos ne<br>s'affichent pas sur la<br>télévision                                     | <ul> <li>Vérifiez que l'appareil photo est<br/>correctement branché à l'écran externe<br/>avec le câble audio / vidéo.</li> <li>Vérifiez que la carte mémoire contient<br/>des photos.</li> </ul>                         |
| Votre ordinateur ne<br>reconnaît pas l'appareil<br>photo                                  | <ul> <li>Vérifiez que le câble USB est<br/>correctement branché.</li> <li>Assurez-vous que votre appareil photo<br/>est allumé.</li> <li>Assurez-vous d'utiliser un système<br/>d'exploitation pris en charge.</li> </ul> |
| L'appareil photo<br>se déconnecte de<br>l'ordinateur pendant le<br>transfert des fichiers | L'électricité statique peut interrompre la<br>transmission des fichiers. Débranchez le<br>câble USB puis rebranchez-le.                                                                                                   |

# Spécifications de l'appareil photo

| Capteur d'images                   |                                                                                                    |                                                                                                  |                  |  |
|------------------------------------|----------------------------------------------------------------------------------------------------|--------------------------------------------------------------------------------------------------|------------------|--|
| Туре                               | 1/2,5" (environ 1,02 cm) CCD                                                                                                    |                                                                                                  |                  |  |
| Pixels effectifs                   | Environ 9,0 mé                                                                                                    | gapixels                                                                                         |                  |  |
| Nombre total de<br>pixels          | Environ 9,2 mé                                                                                                    | gapixels                                                                                         |                  |  |
| Objectif                           |                                                                                                    |                                                                                                  |                  |  |
| Distance focale                    | Objectif Samsu<br>(équivalent à un                                                                                                    | Objectif Samsung 3X Zoom interne f = 6,3 - 18,9 mm<br>(équivalent à un film 35 mm : 38 - 114 mm) |                  |  |
| Plage d'ouverture<br>de l'objectif | F3,5 (W) - F4,5                                                                                                    | F3,5 (W) - F4,5 (T)                                                                              |                  |  |
| Zoom numérique                     | <ul> <li>Mode image fixe : 1,0X - 5,0X</li> <li>Mode Lecture : 1,0X - 10,8X (en fonction de la taille de l'image)</li> </ul>                              |                                                                                                  |                  |  |
| Écran                              |                                                                                                    |                                                                                                  |                  |  |
| Туре                               | TSP VGA (Rési                                                                                                    | stif)                                                                                            |                  |  |
| Résolution                         | 3.0" (7,62 cm)                                                                                                    | 460 000 pixels                                                                                   |                  |  |
| Mise au point                      |                                                                                                    |                                                                                                  |                  |  |
| Туре                               | Mise au point auto TTL (Mise au point multiple,<br>Mise au point au centre, Reconnaissance intelligente,<br>Détection des visages, Mise au point tactile) |                                                                                                  |                  |  |
|                                    |                                                                                                    | Grand angle (W)                                                                                  | Téléobjectif (T) |  |
|                                    | Normale 80 cm - infini                                                                                                    |                                                                                                  |                  |  |
| Plage                              | Macro                                                                                                    | 5 cm - 80 cm                                                                                     | 50 cm - 80 cm    |  |
| - 0 -                              | Mise au point automatique                                                                                                    | 5 cm - infini                                                                                    | 50 cm - infini   |  |
|                                    | Super Macro                                                                                                    | 1 cm - 5 cm                                                                                      | -                |  |

### Vitesse d'obturation

- 1 1/2 000 s.
- AEB, Continu : 1/4 1/2 000 s.
- Nuit : 16 1/2 000 s.

### Exposition

| Contrôle                                 | Programme AE                                                                                                |  |
|------------------------------------------|----------------------------------------------------------------------------------------------------|--|
| Mesure de<br>l'exposition                | Multiple, Sélective, Centrée                                                                                |  |
| Compensation                             | ± 2 EV (par incréments de 1/3 EV)                                                                           |  |
| Équivalent ISO                           | Auto, 80, 100, 200, 400, 800, 1600, 3200                                                                    |  |
| Flash                                    |                                                                                                    |  |
| Mode                                     | Désactivé, Automatique, Anti yeux rouges, Contre jour,<br>Synchronisation lente, Correction des yeux rouges |  |
| Plage                                    | <ul> <li>Grand angle : 0,3 m - 4,2 m (ISO Auto)</li> <li>Téléobjectif : 0,5 m - 3,3 m (ISO Auto)</li> </ul> |  |
| Durée de<br>rechargement                 | Environ 5 s.                                                                                                |  |
| Réduction des secousses                  |                                                                                                    |  |
| Stabilisation numérique de l'image (DIS) |                                                                                                    |  |
| Effets                                   |                                                                                                    |  |
|                                          |                                                                                                    |  |

| Mode Prise de<br>vue | • | Sélecteur de style : Normal, Doux, Accentué,<br>Naturel, Rétro, Cool, Calme, Classique, Négatif,<br>RGB personnalisé |
|----------------------|---|----------------------------------------------------------------------------------------------------|
|                      | • | Réglage des images : Netteté, Contraste,<br>Saturation                                                               |

### Balance des blancs

Balance des blancs automatique, Lumière du jour, Nuageux, Fluorescent haut, Fluorescent bas, Tungstène, Réglage personnalisé

### Prise de vue

| Photos | <ul> <li>Modes : Auto intelligent (Portrait, Portrait de nuit, Portrait à contre jour, Contre jour, Paysage, White, Motion, Trépied, Nuit, Macro, Macro Text), Automatique, Programme, DIS, Vidéo, Scène (Nuit, Portrait, Enfants, Paysage, Texte, Macro, Coucher de soleil, Aube, Contre jour, Feux d'artifice, Mer &amp; neige, Aide à la composition, Beauté)</li> <li>Prise de vue : Unique, Continu, Rafale, AEB</li> <li>Retardateur : 2 s, 10 s, Double, Détecteur de mouvements</li> </ul> |
|--------|----------------------------------------------------------------------------------------------------|
| Vidéos | <ul> <li>Format : MPEG-4 avec le son (durée<br/>d'enregistrement max : 2 heures)</li> <li>Taille : 800 x 592 (20 ips), 640 x 480 (30 ips,<br/>15 ips), 320 x 240 (30 ips, 15 ips)</li> <li>Zoom optique 3X avec enregistrement du son</li> <li>Fréquence d'images : 20 ips, 30 ips, 15 ips</li> <li>Sélecteur de style, Balance des blancs,<br/>Stabilisation vidéo</li> <li>Édition vidéo (intégrée) : Pause lors de<br/>l'enregistrement, Capture d'image fixe, Rognage</li> </ul>               |

| Туре                                                        | Image unique, Vignettes, Diaporama, Clip vidéo,<br>Album intelligent                                                                                                    |  |  |
|-------------------------------------------------------------|----------------------------------------------------------------------------------------------------|--|--|
| Édition                                                     | Redimensionner, Rotation, Sélecteur de style, Réglage des images                                                                                                    |  |  |
| Effets                                                      | <ul> <li>Sélecteur de style : Normal, Doux, Accentué,<br/>Naturel, Rétro, Cool, Calme, Classique, Négatif,<br/>RGB personnalisé</li> <li>Réglage des images : ACB, Correction des yeux<br/>rouges, Luminosité, Contraste, Saturation</li> </ul> |  |  |
| Enregistrement vo                                           | cal                                                                                                    |  |  |
| <ul><li>Enregistrement v</li><li>Mémo vocal joint</li></ul> | ocal (max. 10 heures)<br>: à une photo (max. 10 s)                                                                                                    |  |  |
| Stockage                                                    |                                                                                                    |  |  |
| 0                                                           | <ul> <li>Mémoire interne : Environ 70 Mo</li> <li>Mémoire externe (en option)</li> <li>Carte SD (jusqu'à 4 Go garanti)</li> <li>Carte SDHD (jusqu'à 8 Go garanti)</li> </ul>                                                                    |  |  |
| Support                                                     | <ul> <li>MMC Plus (jusqu'à 2 Go garanti)</li> <li>La capacité de la mémoire interne peut varier par rapport à ces caractéristiques.</li> </ul>                                                                                                  |  |  |

| Pour        | une carte SD d | le 1 Go  |        |         |
|-------------|----------------|----------|--------|---------|
|             |                | Maximale | Élevée | Normale |
| 9м          | 3456 x 2592    | 194      | 376    | 546     |
| <b>∕</b> 8⊨ | 3456 x 2304    | 221      | 426    | 611     |
| 7H          | 3456 x 1944    | 264      | 510    | 744     |
| 5м          | 2592 x 1944    | 343      | 637    | 870     |
| 3м          | 2048 x 1536    | 532      | 895    | 1 211   |
| М           | 1024 x 768     | 1 716    | 2 059  | 2 376   |

Taille de l'image

Ces chiffres proviennent des mesures effectuées par Samsung dans des conditions normales. Ils peuvent varier en fonction des paramètres et des conditions de prise de vue.

# Multimédia • Fréquence : 20 Hz ~ 20 KHz • Port des écouteurs : Port 20 broches (Stéréo) • Volume maximal de sortie : Gauche 40 mW + Droite 40 mW (16Ω) • Décibels : 88 dB avec 20 KHz LPF • Format de fichier : MP3 (MPEG-1/2/2.5 Layer 3), • Débit : 48 ~ 320 Kbps (VBR inclus)

• Effet sonore : SRS

| PMP                                             | <ul> <li>Vidéo : Xvid MPEG-4 (Avec Samsung Converter)</li> <li>Audio : MPEG Layer 2 (Avec Samsung Converter)</li> <li>Mode de lecture : Recherche en cours de<br/>lecture (32X max.), Saut pendant la lecture, Saut<br/>automatique après la lecture d'un fichier, Fonction<br/>de rechargement automatique</li> </ul> |  |  |
|-------------------------------------------------|----------------------------------------------------------------------------------------------------|--|--|
| Visualisation de texte                          | <ul> <li>Fichier : Fichier texte (extension TXT, jusqu'à<br/>99 999 pages)</li> <li>Format de fichier : Windows ANSI (Windows 98 ou<br/>supérieur), Unicode/Unicode (Big-Endian)/UTF-8<br/>(Windows 2000/XP)</li> <li>Fonction : Défilement automatique (1 - 5),<br/>Fond sonore</li> </ul>                            |  |  |
| Interface                                       |                                                                                                    |  |  |
| Connecteur de sortie numérique                  | USB 2.0                                                                                                    |  |  |
| Sortie audio                                    | Mono                                                                                                    |  |  |
| Sortie vidéo                                    | AV : NTSC, PAL (choix de l'utilisateur)                                                                                                    |  |  |
| Connecteur<br>d'alimentation CC                 | 20 broches                                                                                                    |  |  |
| Source d'alimentation                           |                                                                                                    |  |  |
| Batterie<br>rechargeable                        | Batterie lithium-ion (SLB-0937, 900 mAh)                                                                                                    |  |  |
| Adaptateur<br>secteur (SAC-47) / câble USB (SUC |                                                                                                    |  |  |
|                                                 |                                                                                                    |  |  |

La source d'alimentation peut varier en fonction de votre région.

Dimensions (I x h x p)

91 x 60 x 19 mm

Poids

124,2 g (sans la batterie ni la carte mémoire)

Température de fonctionnement

0 - 40° C

Humidité de fonctionnement

5 - 85 %

Logiciels

Samsung Converter, Samsung Master, Adobe Reader

Les caractéristiques sont susceptibles d'être modifiées sans avis préalable.

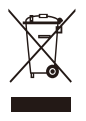

# Recyclage (Déchets d'équipements électriques et électroniques)

(Applicable dans le cadre de l'Union européenne et des autres pays européens utilisant des systèmes de collecte sélective)

La présence de ce symbole sur le produit ou sur sa documentation indique qu'il ne doit pas être jeté avec les autres déchets ménagers. La mise au rebut non contrôlée des déchets pouvant porter préjudice à l'environnement et à la santé de l'homme, veuillez séparer ce produit des autres types de déchets et le recycler de façon responsable. Vous favoriserez ainsi la réutilisation durable des ressources matérielles. Les particuliers sont invités à contacter leur distributeur ou à se renseigner auprès de leur mairie pour savoir où et comment ils peuvent se débarrasser de ce produit afin qu'il soit recyclé dans le respect de l'environnement. Les entreprises sont invitées à contacter leur fournisseur et à se référer aux conditions de leur contrat de vente. Ce produit ne doit pas être jeté avec les autres déchets commerciaux.

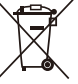

### / Mise au rebut de la batterie

(Applicable aux pays de l'Union européenne et aux autres pays européens dans lesquels des systèmes de collecte sélective sont mis en place.)

Le symbole sur la batterie, le manuel ou l'emballage indique que la batterie de ce produit ne doit pas être jetée avec les autres déchets ménagers. L'indication éventuelle des symboles chimiques Hg, Cd ou Pb signifie que la batterie contient des quantités de mercure, de cadmium ou de plomb supérieures aux niveaux de référence stipulés dans la directive CE 2006/66. Si la batterie n'est pas correctement mise au rebut, ces substances peuvent porter préjudice à la santé humaine ou à l'environnement.

Afin de protéger les ressources naturelles et d'encourager la réutilisation du matériel, veillez à séparer les batteries des autres types de déchets et à les recycler via votre système local de collecte gratuite des batteries.

La batterie rechargeable intégrée à ce produit ne peut pas être remplacée par l'utilisateur. Pour plus d'informations sur son remplacement, contactez votre fournisseur de services.

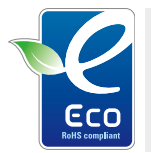

### Symbole Eco de Samsung

Ce symbole créé par Samsung vise à promouvoir les activités respectueuses de l'environnement mises en place par Samsung. Il illustre les efforts continus de Samsung dans le développement de produits écologiques.

# Index

## Α

ACB 54 Adobe Reader 21 Affichage rapide 88

Agrandir 66

Aide à la composition photo 34

Anti yeux rouges 45

Appuyer 16

Auto portrait 51

### В

Balance des blancs 56

### Batterie

Autonomie 94 Chargement 95 Spécifications 94

### С

Carte mémoire Capacité 93 MMC 93 SD 93 SDHC 93 Centre de service 96

Commande d'impression 73 Corbeille 66

### D

Date et heure 89 Débrancher l'appareil 23 Désactiver les sons Appareil photo 15 Vidéo 37

Description des fonctions 88

Détecteur de mouvements 44

Détection des regards 51

Détection des sourires 51

### Détection des visages

Auto portrait 51 Détection des regards 51 Détection des sourires 51 Détection des visages 50 Reconnaissance intelligente de visage 52

### Diaporama 67

Distance de mise au point Macro 47 Mise au point automatique 47 Normale (AF) 47

Super Macro 47

DPOF 73

## Е

Ecran tactile 13

Effets spéciaux Ajouter du bruit 72 Elégant 72 Filtre couleur 72 Retouche des visages 72

### Enfoncer à mi-course 6

### Enregistrement

Mémo vocal 39 Vidéo 37

Entretien 92

Exposition 53

### F

Faire glisser 16 Faire pivoter 70

### Flash

Anti yeux rouges 46 Automatique 45 Contre jour 46 Correction des yeux rouges 46 Désactivé 45 Synchronisation lente 46

### Fréquence d'images 37

## G

Gestes 17

### Η

Habillage du lecteur MP3 84

Icônes 14 Image de démarrage 88 Imperfections du visage 34 Impression 90 Imprimer des photos 75 Indicateur de batterie 14

### L

Luminosité de l'écran 88 Luminosité du visage 33

### Μ

Macro 47 Mémo vocal Enregistrement 39 Lecture 69

### Messages d'erreur 91

Mesure de l'exposition Centrée 55 Multiple 55 Sélective 55

Mise au point tactile intelligente 48 Mode Auto intelligent 32 Mode Automatique 19

Mode Beauté 33

Mode DIS 36

Mode Lecture 62

Mode Multimédia 84 Mode Musique 80 Mode Vidéo 82 Mode Visualisation de texte 83 Mode Musique 80 Mode Prise de vue Auto intelligent 32 Automatique 19 DIS 36 Programme 36 Scène 33 Vidéo 37

Mode Programme 36 Mode Scène 33 Mode Vidéo 37, 82

Mode Visualisation de texte 83

Modifier 70

Mouvements de l'appareil photo 29

### Ν

Nettoyage Boîtier 92 Ecran 92 Objectif 92

## 0

Ouverture 35

### Ρ

Paramètres Accès 87 Appareil photo 89 Ecran 88 Son 88

Prendre une photo 69 Protéger des fichiers 64

## Q

Qualité photo 42

## R

Rafale

Continue 58 Prise de vue en fourchette avec réglage automatique (AEB) 58 Rafale 58

# Reconnaissance intelligente de visage 52

Redimensionner 70

### Réglage

Contraste en mode Lecture 72 en mode Prise de vue 60 Luminosité 72 Netteté 60 Saturation en mode Lecture, 72

# en mode Prise de vue 60

# Réglage automatique du contraste (ACB) 54

Réinitialiser 89

### Résolution

- Photo 41
- Vidéo 41

### Retardateur 43

# S

Samsung Converter Installation 21 Utilisation 25

# Samsung Master

Utilisation 26

Sensibilité ISO 46

Son de la mise au point 88

Source de lumière (Balance des blancs) 56

Stabilisation numérique de l'image (DIS) 36

Styles de photo 59

Supprimer des fichiers 65 en mode Multimédia 79

# Т

Tonalité des couleurs 71 Tonalité RGB en mode Lecture 71 en mode Prise de vue 59

Touche Lecture 15

Touche Menu 13

Transférer des fichiers pour Mac 28 pour Windows 21

Type d'affichage 18

## V

Vibration tactile 18

Vidéo 90

Enregistrement 37 Lecture 68

## Visualiser des fichiers Diaporama 67 sous forme d'aperçus 64 sur TV 74 Vitesse d'obturation 35 Volume 88

Voyant de mise au point 90

## Ζ

### Zone de mise au point

Mise au point au centre 49 Mise au point multiple 49 Mise au point tactile intelligente 49

Zoom 20

Zoom numérique 20

# SERVICE CLIENTÈLE

,chneide,

Contact téléphonique : Du lundi au samedi de 9 h 00 à 20 h 00 08 25 08 65 65 Ou dites Samsung au 32 60 Appel facturé 0,15 €/minute

# Adresse postale : SAMSUNG ELECTRONICS FRANCE

270, avenue du Président Wilson 93210 La Plaine Saint Denis

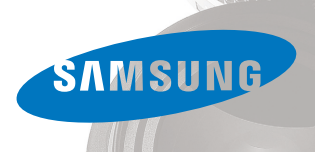

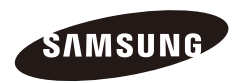

Pour toute question ou demande de service après-vente, veuillez consulter les conditions de garantie accompagnant votre produit ou rendez-vous sur le site Web http://www.samsung.fr

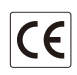

Le marquage CE est un symbole attestant que le produit est conforme avec les directives de la Communauté européenne (EC)